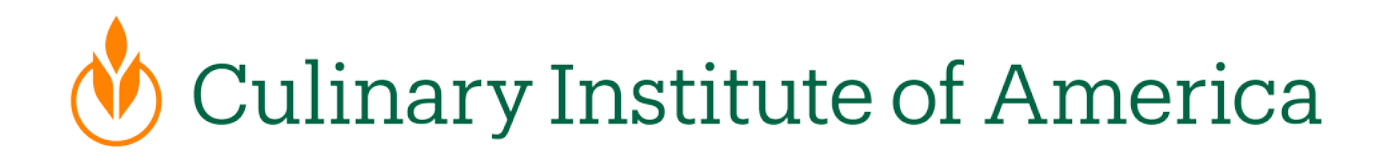

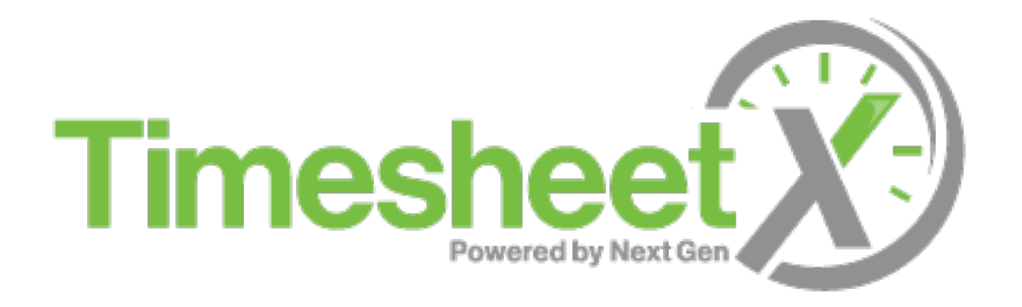

### Student Training

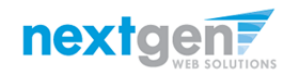

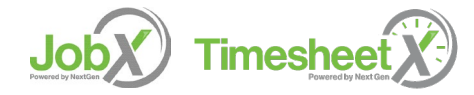

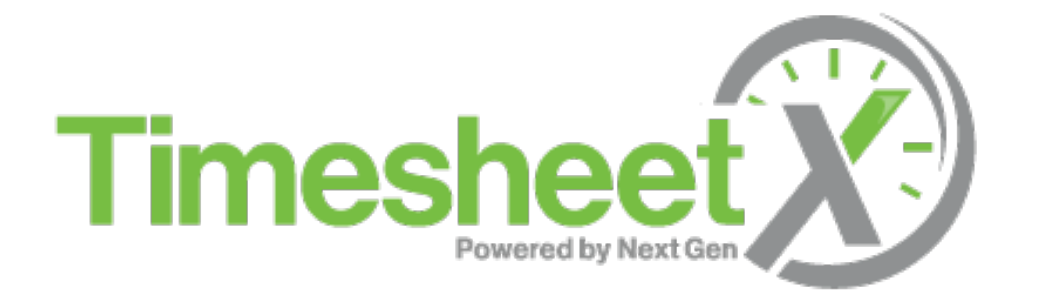

### =Total Solution

**TimesheetX** assists schools to automate the timesheet submission and approval process while ensuring compliance with labor and FWS regulations for employees, supervisors, and administrators.

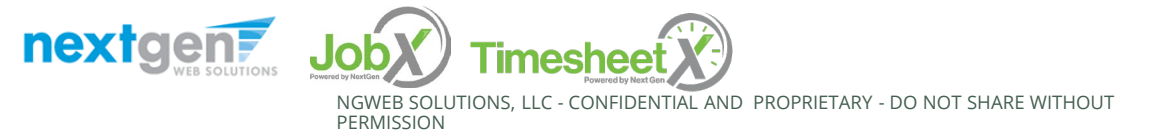

# **TimesheetX Benefits for Students**

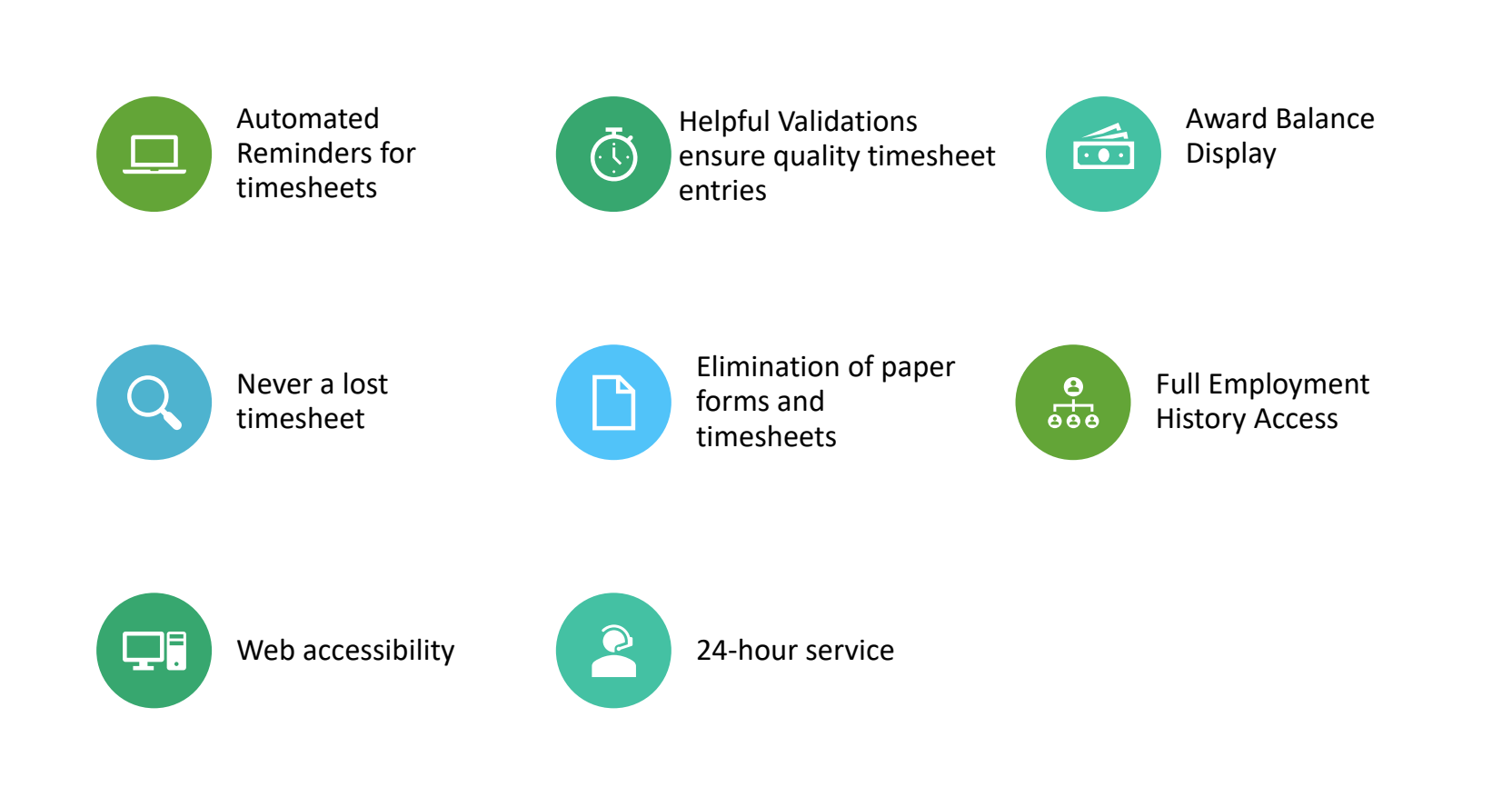

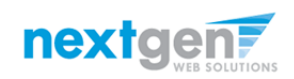

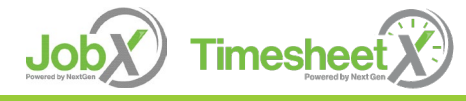

# School Specific Customization

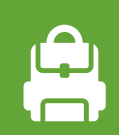

Your site has YOUR school's look and feel

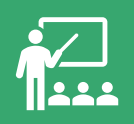

Your site has YOUR school departments

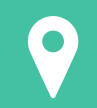

Your site has YOUR school customer fields

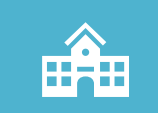

Your site has been configured to support YOUR specific processes

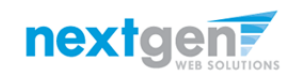

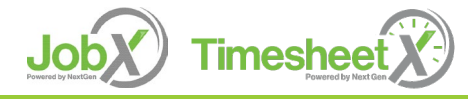

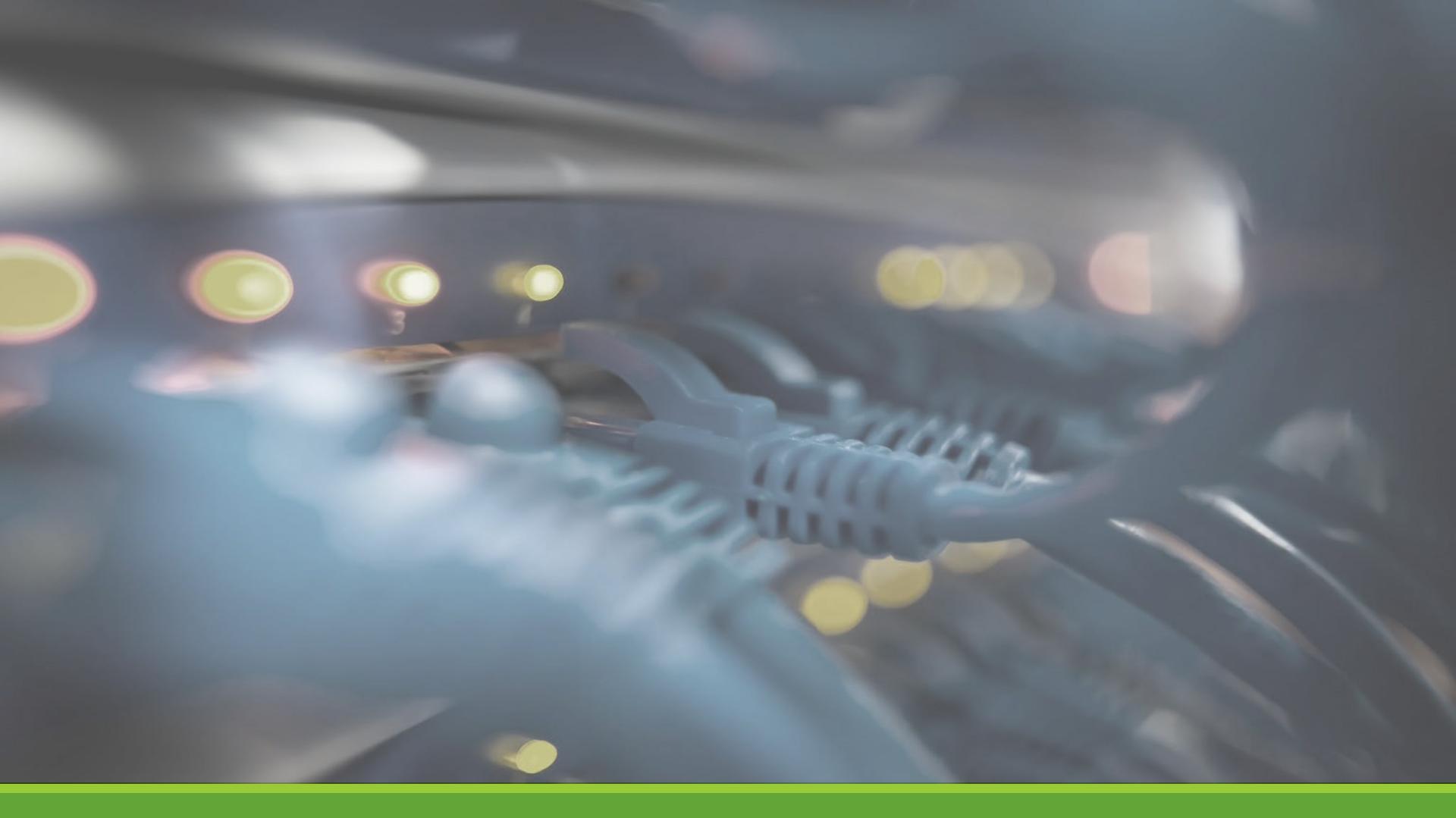

# Login JobX & TimesheetX

### Login to JobX & TimesheetX

Navigate to your school's customized site

Then click on the 'Federal Work Study (FWS)' link

### or

'Earn & Learn Tuition Offset Scholarship (E&L) link

to access the area of your choice.

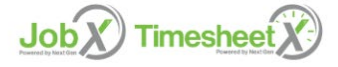

Welcome to the Student Work & Service Programs Portal

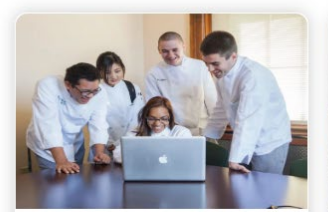

### Federal Work Study (FWS)

- Search and apply for FWS opportunities
- Sign up for JobMail notifications about positions that interest you.
- Enter time and submit your timesheets!

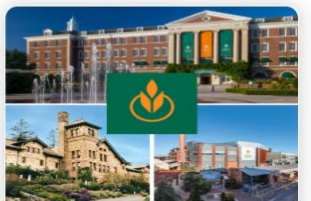

### Earn & Learn Tuition Offset Scholarship (E&L)

- Applying for a \$HEF E&L Scholarship
- Review details of the Bachelor's Earn & Learn Program
- Search and apply to open E&L Opportunities
- Sign up for JobMail notifications about positions that interest you.

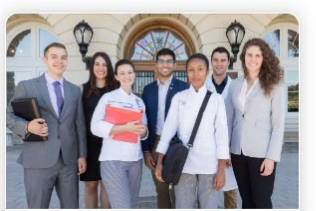

### Supervisors

- Create and post opportunities
- Review applications
- Hire Students
- Manage Timesheets
  Guidelines and documents are at
- your fingertips!

### CIA JobX & TimesheetX Site:

https://cia.studentemployment.ngwebsolutions.com/

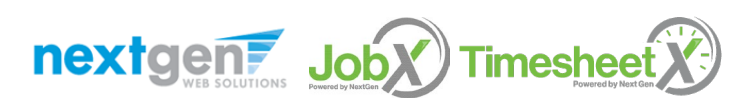

# How to Login to JobX & TimesheetX

### Federal Work-Study (FWS)

earch for a job or sign up for e-mail notifications about positions that interest you. Enter time and submit your timesheets!

#### Information

#### Welcome

Federal Work-Study (FWS) is a need-based program from the U.S. Department of Education that provides students with employment opportunities on-campus or in the surrounding community. Students must complete a Free Application for Federal Student Aid (FAFSA) to be eligible for FWS. Visit Student Financial Services to review your FWS eligibility.

### FAQ

Check out our FAO's to help answer your questions.

### Find a Job

Conduct either quick or advanced searches for available jobs. Submit an online job application.

### Contact Us

Have guestions? Email us at studentworkprograms@culinary.edu vour questions, suggestions, or concerns.

### Other Links

### Applicant and Employee Training

Click here to review a customized training PowerPoint on how to apply for jobs and enter time via our new and exciting JobX and TimesheetX employment solutions.

#### Videos

Training

Watch our how-to video tutorials to help you navigate the JobX site as well as other employment processes.

#### Main Menu: Student Work & Service Programs

Navigate to CIA Main Menu for additional information about our work programs.

#### Dashboard Click here to review your recentle

jobs, update your JobMail Subsc and access your timesheet.

#### Manage JobMail Be the first to know when jobs n your criteria become available

**Review and Submit Your Timesh** 

your timesheets for Payroll.

#### Log into TimesheetX to review a Welcome

Pay Dates Review your timesheet reporting and pay dates. Employees are pa weekly basis, every other Friday

### AccessHR

Need to update your contact inf your paystubs, W-2, or sign up for Deposit? Log into your ACCESS F Should you experience any issue in or require a password reset, d AccessHR@culinary.edu.

### Information

Save on Tuition While You Build Your Résumé E&L Scholarship recipients will work a fixed number of hours in roles specifically chosen for their professionallevel experience. You'll gain on-campus work experience while reducing your tuition costs. Review the type of E&L you could be eligible for: \$HEF Earn & Learn Bachelor's Earn & Learn

### FAQ

Check out our FAQ's to help answer your questions.

### Find E&L Opportunities

Must be E&L eligible to apply to opportunities. Conduct either quick or advanced searches for available jobs. Submit an online application.

### Contact Us

Have questions? Email us at studentworkprograms@culinary.edu your questions, suggestions, or concerns.

### Earn & Learn Tuition Offset Scholarship (E&L)

earch for a job or sign up for e-mail notifications about positions that interest you. Enter time and submit your timesheets!

### Training

#### Applicant and Employee Training

Click here to review a customized training PowerPoint on how to apply for jobs and enter time via our new and exciting lobX and TimesheetX employment solutions.

### Videos

Watch our how-to video tutorials to help you navigate the lobX site as well as other employment processes.

### Main Menu: Student Work & Service

Programs Navigate to CIA Main Menu for additional information about our work programs.

### Other Links

### Dashboard

Click here to review your recently applied jobs, update your JobMail Subscription, and access your timesheet.

### Manage JobMail

Be the first to know when jobs matching your criteria become available.

### Review and Submit Your Timesheet!

Log into TimesheetX to review and submit your timesheets, track your E&L hours towards your service contract.

### Earn & Learn Handbook

Program details, how to apply, service hours and requirements, and polices.

Step 1: Click 'Dashboard' for access to your hire information or timesheets.

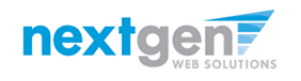

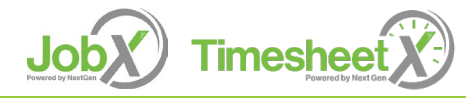

| Culinary Institute<br>of America                                                                                                    |  |
|----------------------------------------------------------------------------------------------------|--|
| Sign in with your organizational account                                                                                                    |  |
| Password                                                                                                    |  |
| Sign in<br>Forgot Password?<br>Having trouble signing in? Contact ITS support or call<br>845-451-1698 (Students) 845-451-1263 (Faculty/Staff). |  |

Login utilizing your CIA SSO ID and 'Password'.

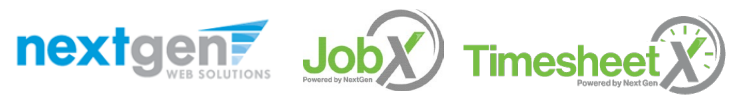

NGWEB SOLUTIONS, LLC - CONFIDENTIAL AND PROPRIETARY - DO NOT SHARE WITHOUT PERMISSION

### Student Login to JobX & TimesheetX

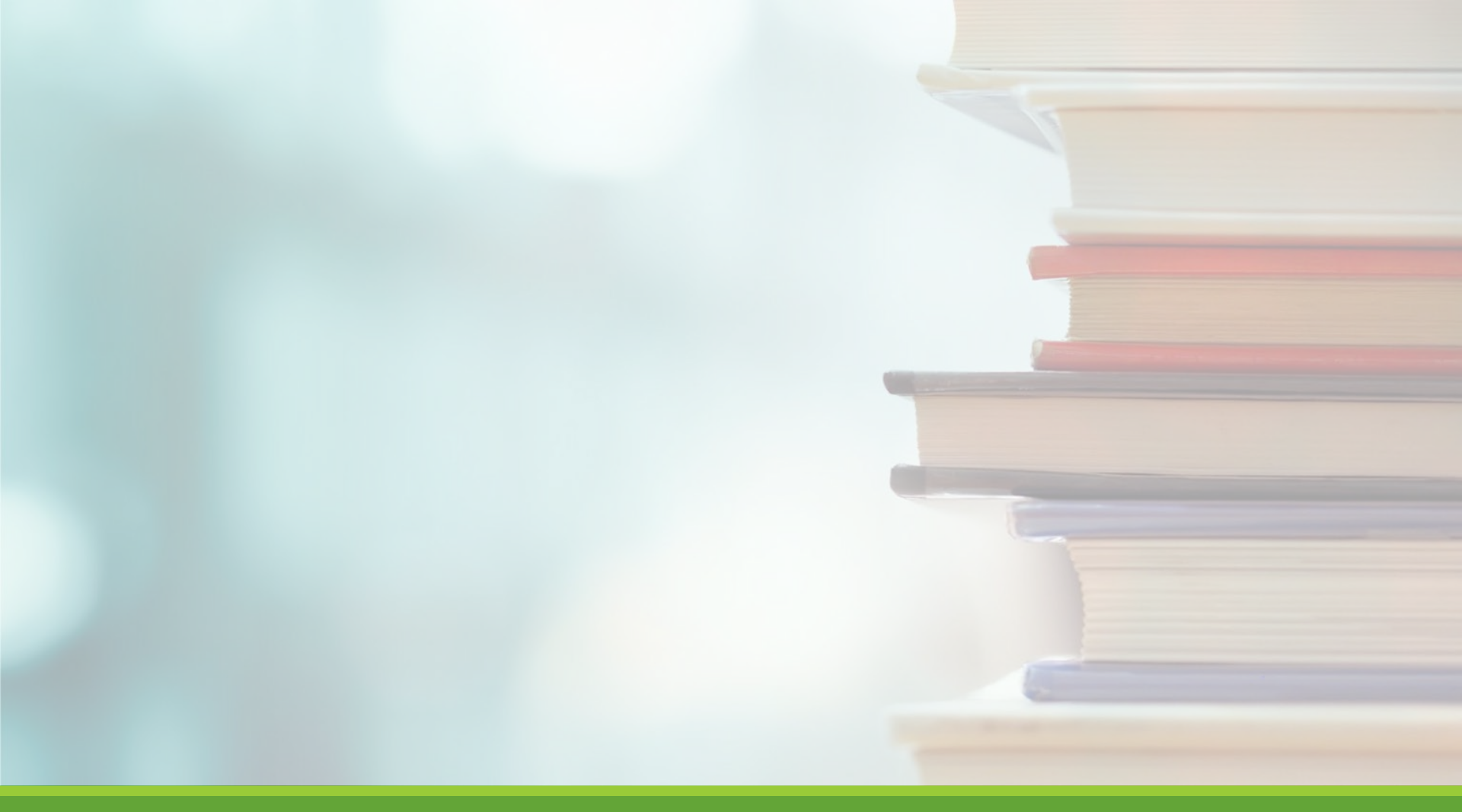

# Online Help

NGWEB SOLUTIONS, LLC - CONFIDENTIAL AND PROPRIETARY -DO NOT SHARE WITHOUT PERMISSION

# **Online Help**

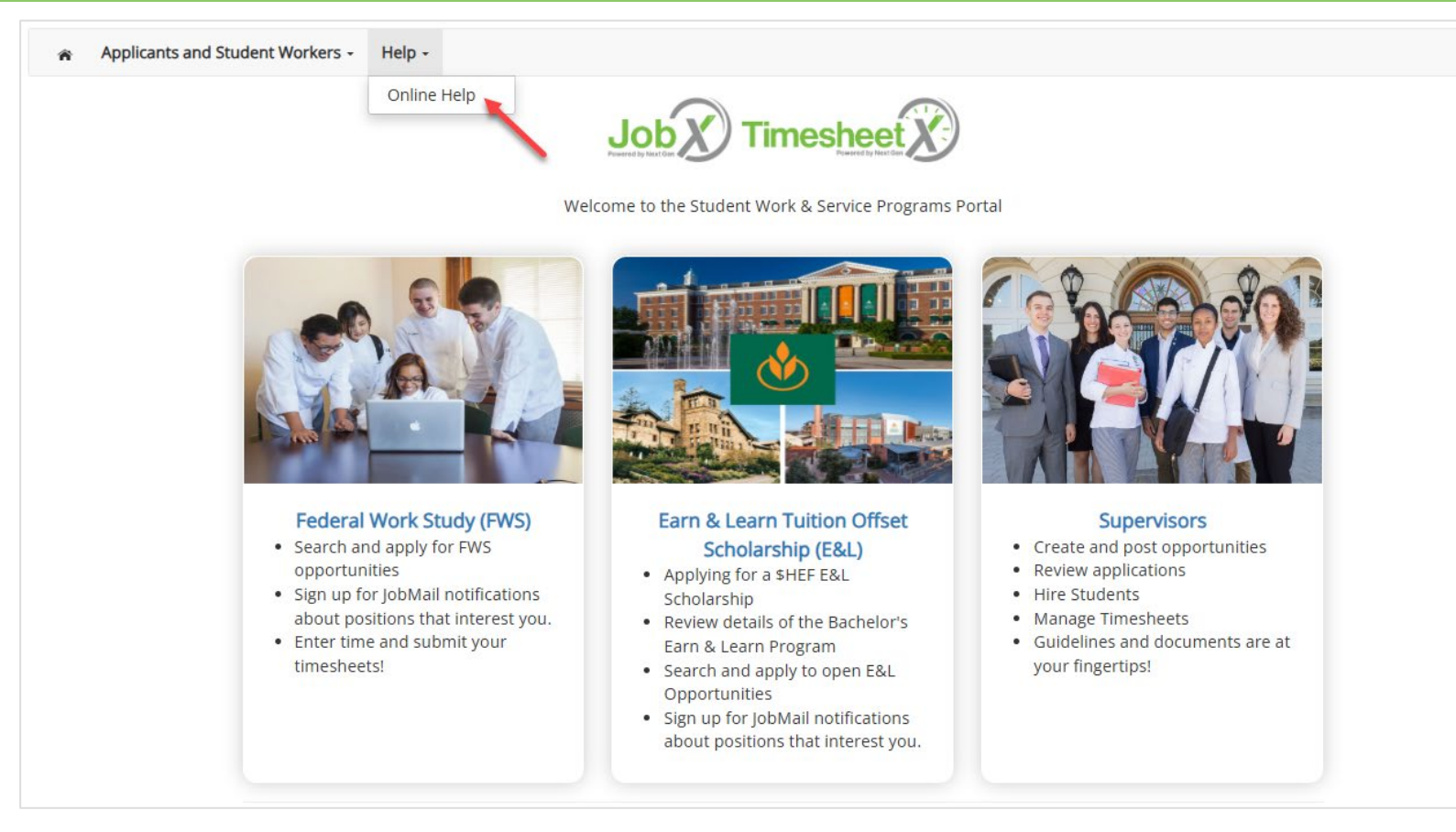

Click the 'Help' menu after you login and select 'Online Help'.

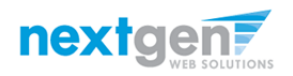

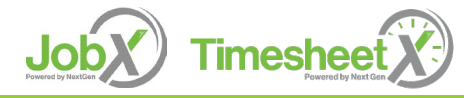

# **Online Help**

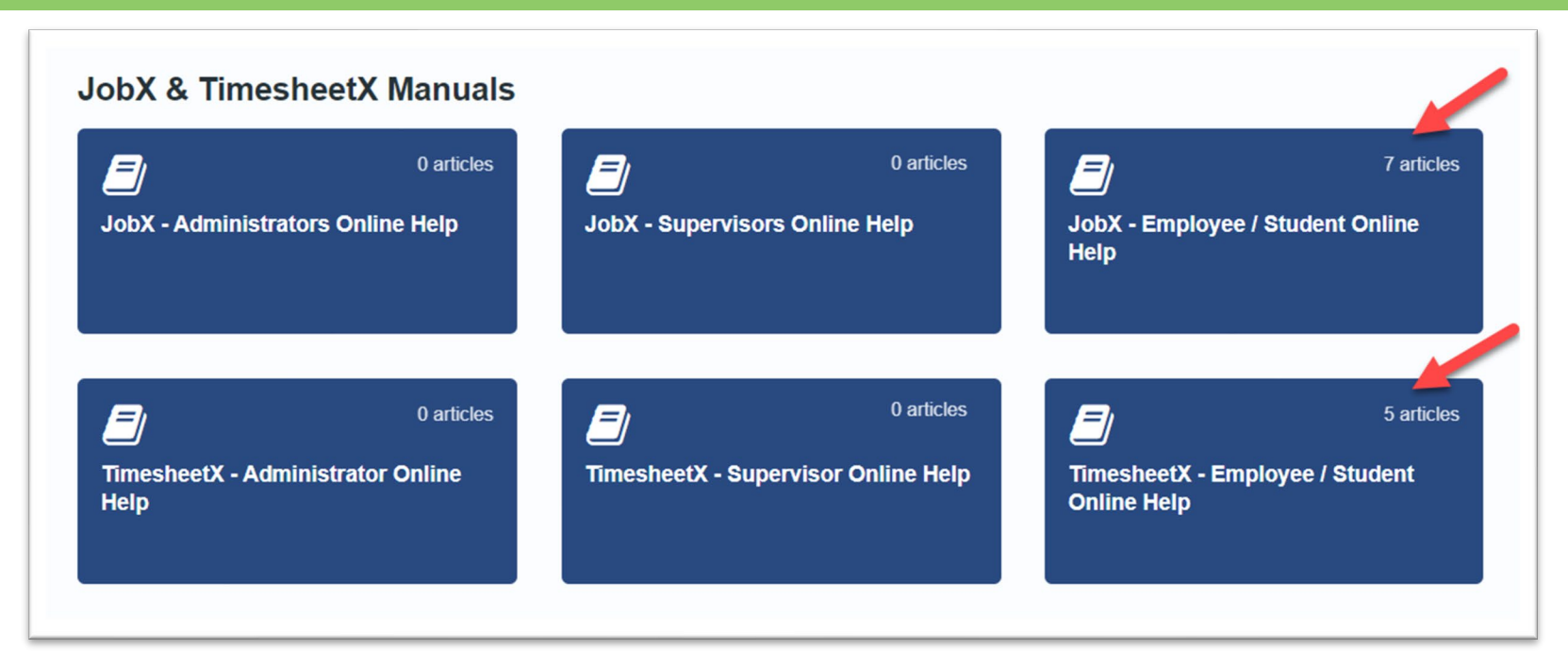

>Online guides are available based on your login role.

>Employee/Students can only see Online Help for Employee/Students.

>You have the ability to search by keyword or topics in the search field.

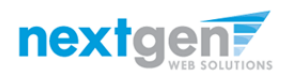

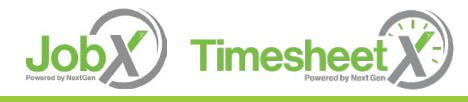

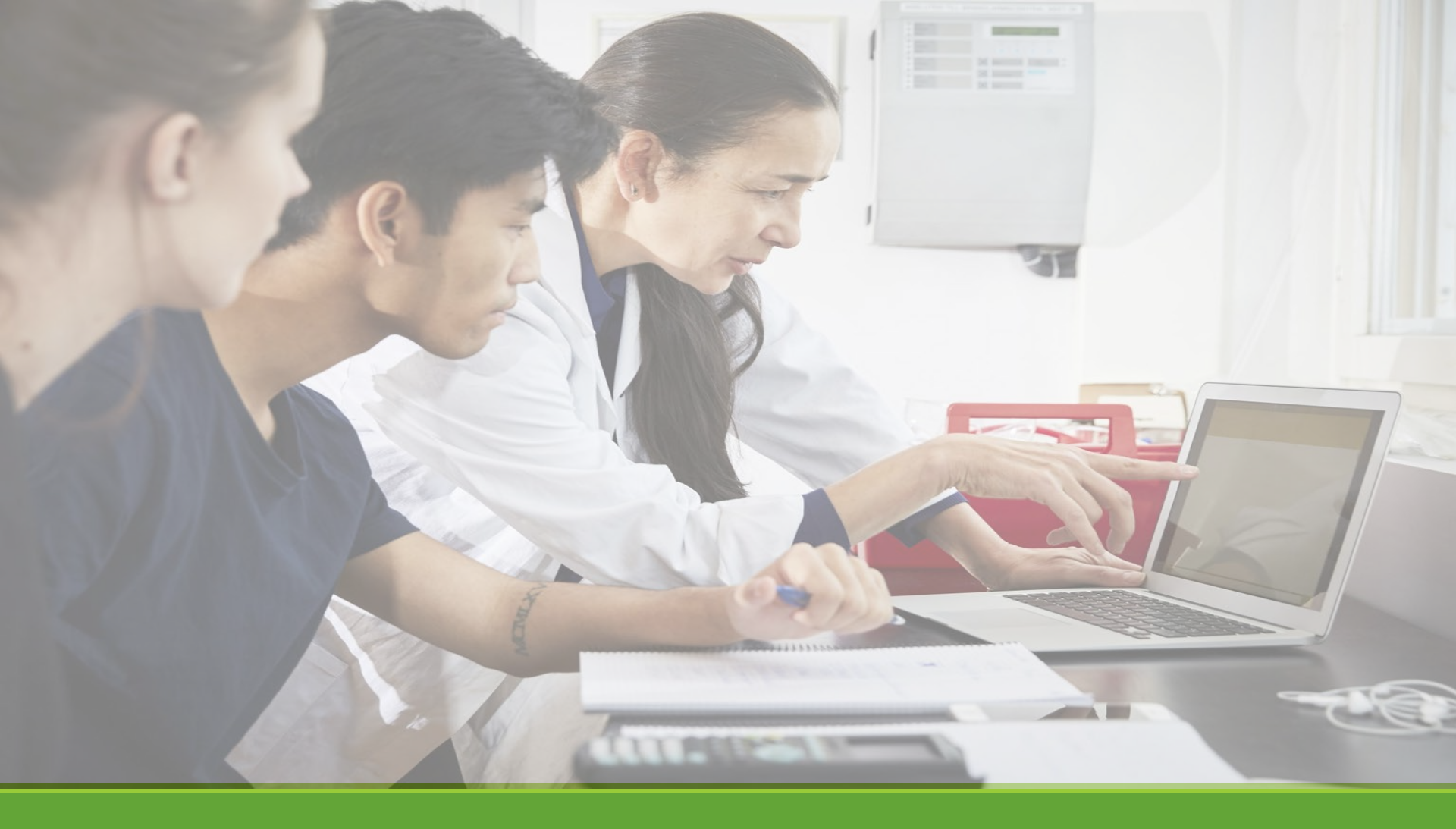

# Hired

NGWEB SOLUTIONS, LLC - CONFIDENTIAL AND PROPRIETARY -DO NOT SHARE WITHOUT PERMISSION

# Next Step: Approved for Hire

Once you receive your hire approval email contact your supervisor to review a start day.

### TIMEKEEPING POLICIES:

You must submit your timesheet bi-weekly on Fridays by noon to your supervisor for approval in order to receive credit for your work program for that working pay period.

- 1. You and your mentor/department supervisor are responsible for coordinating shifts to meet your hours based on the department's operational needs and hours.
- 2. It is your responsibility to show up on time and work the scheduled shifts, track and manage your hours.
- 3. Absences or lack of participation in shift sign-ups during your department operating needs will result incompletion of the program.
- 4. There is NO guarantee make-up shifts will be provided to you.
- 5. Repeat absences will result in disciplinary actions.
- 6. Working more than 6hrs a shift? You are required to report your 30 min meal break clock in/out.
- 7. You cannot work more than 20 hours a week (Thursday to Friday). This also includes if you are working in E&L and FWS, example if you are working 8hrs for FWS, you can only work up to 12hrs for your E&L.
- 8. Failure to adhere to Timekeeping Policies will result in disciplinary actions.

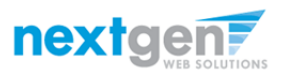

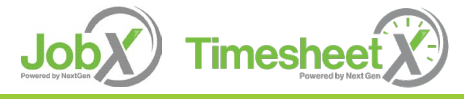

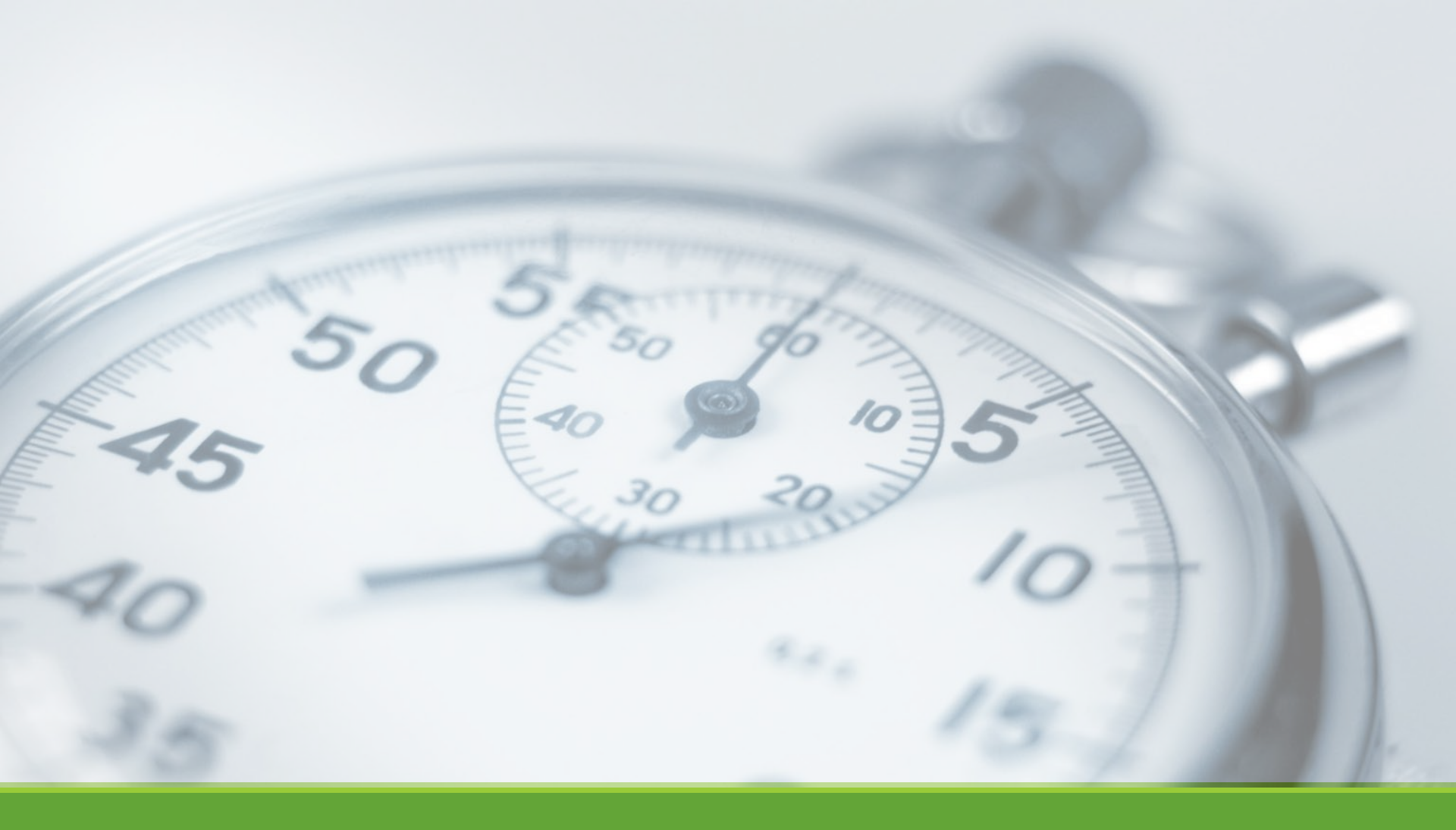

# Timesheet Entry

NGWEB SOLUTIONS, LLC - CONFIDENTIAL AND PROPRIETARY -DO NOT SHARE WITHOUT PERMISSION

## Enter My Time Worked

|                                                                                                 |                                                  |             |       |            |            |                           | Welcome, Roy a Ro | ogers1   Logou |
|-------------------------------------------------------------------------------------------------|--------------------------------------------------|-------------|-------|------------|------------|---------------------------|-------------------|----------------|
| Applicants and Student Workers - Help -                                                         |                                                  |             |       |            |            |                           |                   |                |
| Jser Da<br>Find a Job<br>My Timesheets<br>Congratuationary you need duccessfully submitted an a | application. Please review your submitted applic | ation(s) be | low.  |            |            |                           |                   |                |
|                                                                                                 |                                                  |             |       |            |            | Work Wee                  | k Start Date      | Hours Worked   |
|                                                                                                 |                                                  |             |       |            |            |                           | No time entered   |                |
| Employee Information Applications Job Mail                                                      |                                                  |             |       |            |            |                           |                   |                |
| Eligibility Forms & Details                                                                     |                                                  |             |       |            |            |                           |                   |                |
| Criteria                                                                                        |                                                  |             |       | Status     |            |                           |                   |                |
| Onboarding Progress                                                                             |                                                  |             |       | Pending    | g Student  |                           |                   |                |
| 19 Status                                                                                       |                                                  |             |       | Comple     | ted        |                           |                   |                |
| W4 Status                                                                                       |                                                  |             |       | Comple     | ted        |                           |                   |                |
| Student Agreement                                                                               |                                                  |             |       | Yes        |            |                           |                   |                |
| FWS Awarded                                                                                     |                                                  |             |       | No         |            |                           |                   |                |
| E&L Awarded                                                                                     |                                                  |             |       | No         |            |                           |                   |                |
| E&L Bachelor's Awarded                                                                          |                                                  |             |       | No         |            |                           |                   |                |
| Campus                                                                                          |                                                  |             |       | Hyde Pa    | ark        |                           |                   |                |
| Concentration                                                                                   |                                                  |             |       | Culinary   | / Arts     |                           |                   |                |
| Select time period to display Employee Information                                              | urrent/Future V Update                           |             |       |            |            |                           |                   |                |
| Hires                                                                                           |                                                  |             |       |            |            |                           |                   |                |
| Job Title                                                                                       | Cost Center                                      | Wage        | Hours | Start Date | End Date   | Supervisor                | Forms / Status    | Hire Status    |
| Test - On-Campus FWS - Hyde Park - 02/26/2025                                                   | Student Employment - Test (Hyde Park)            | \$18.00     | 4.00  | 01/06/2025 | 04/28/2025 | Test On-Campus Supervisor |                   | Active         |
| Test - On-Campus FWS Greystone - 03/09/25                                                       | Student Employment - Test (Greystone)            | \$18.00     | 4.00  | 01/06/2025 | 04/28/2025 | Test On-Campus Supervisor |                   | Active         |
| Test - On-Campus FWS Hyde Park - 03/09/25                                                       | Student Employment - Test (Hyde Park)            | \$18.00     | 4.00  | 01/06/2025 | 04/28/2025 | Test On-Campus Supervisor |                   | Active         |

First, select 'My Dashboard' from the *Employees* menu.
 Next, click the 'Job Title' link to access your timesheets.

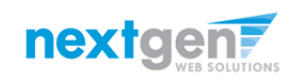

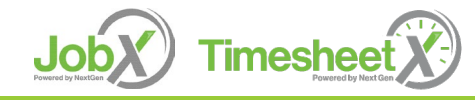

# Start My Time Sheet

| e Time Sheets<br>Hire Title Student Em<br>Supervisor Test On-Car<br>Wage \$11.51<br>Start Date February 10<br>End Date June 23, 200<br>Status Active | ployee Admin Assistant<br>npus Supervisor<br>), 2023<br>23             | jobtsdemo.studentemployment.ngwebsolutions.com says<br>You are about to start a new time sheet for the pay period starting<br>Sunday, March 26. It will be due: Tuesday, March 28 |          |                  |
|----------------------------------------------------------------------------------------------------|------------------------------------------------------------------------|----------------------------------------------------------------------------------------------------|----------|------------------|
| Time Sheets for Job: St                                                                                                    | udent Employee Admin Assistant                                         |                                                                                                    |          |                  |
| Status                                                                                                    | Pay Period                                                             | Actual Earnings                                                                                                    | Accruals | Time Sheet       |
| Never Started                                                                                                    | 03/26/2023 - 04/08/2023<br>Sunday, March 26 - Monday, March 27, 202    | 1                                                                                                    |          | Start time sheet |
| Never Started                                                                                                    | 03/12/2023 - 03/25/2023<br>Sunday, March 12 - Saturday, March 25, 202  | 3                                                                                                    |          | Start time sheet |
| Never Started                                                                                                    | 02/26/2023 - 03/11/2023<br>Sunday, February 26 - Saturday, March 11, 2 | 023                                                                                                    |          | Start time sheet |
| Never Started                                                                                                    | 02/12/2023 - 02/25/2023<br>Sunday, February 12 - Saturday, February 25 | , 2023                                                                                                    |          | Start time sheet |
| Never Started                                                                                                    | 01/29/2023 - 02/11/2023<br>Sunday January 29 - Saturday February 11    | 2023                                                                                                    |          | Start time sheet |

- If this is the first time you are entering a timesheet for the current pay period, click the 'Start Time Sheet' button to the right of the pay period you wish to enter time. Click 'OK' button in the pop-up window.
- Please Note: If a timesheet has already been started, the link will say 'Go to time sheet' instead.

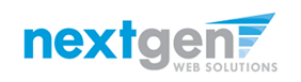

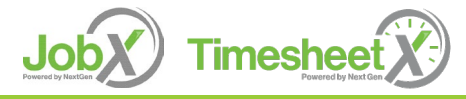

### Add a New Timesheet Entry for Time Worked

| a Employees - Help -                                                                                                    |                                                                                                    |                                                                                                    |                |       |               |
|----------------------------------------------------------------------------------------------------|----------------------------------------------------------------------------------------------------|----------------------------------------------------------------------------------------------------|----------------|-------|---------------|
| A Employees - Help -                                                                                                    |                                                                                                    |                                                                                                    |                |       |               |
| Manage Time Sheet                                                                                                    |                                                                                                    |                                                                                                    |                |       |               |
| EmployeeTed b Rogers2Hire TitleStudent Employee Admin AssistantStatusIncompletePay Period03/26/2023 - 04/08/2023DeadlineMarch 28, 2023 11:59 PM | Pay Period Info       Accruals       Hire Det         03/26/2023 - 04/08/2023         • Start - Sunday, March 26, 202         • End - Monday, March 27, 202         • Employee Deadline - Tuesday         • Supervisor Deadline - Wedne         • Pay Date - Friday, April 14, 20 | ails Awards Supervisors /<br>3<br>3<br>7, March 28, 2023 (11:59PM)<br>sday, March 29, 2023 (11:59<br>23 | Accounts Notes | R     | eturn to Hire |
| Data Pay Code                                                                                                    | Start                                                                                                    | End                                                                                                    | Prosk          | Total |               |
| There are no entries in display. Dismiss this time sheet if no hours will be worked for this pay period. Add New Entry Dismiss                  | Start                                                                                                    | End                                                                                                    | ыгеак          | iotal |               |

Click 'Add New Entry' to enter your time.

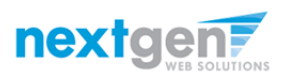

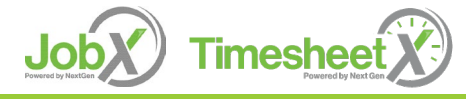

### Add a New Timesheet Entry for Time Worked

| 8 V 00 V AM V | 00 V AM V | Add Cancel      |
|---------------|-----------|-----------------|
|               |           |                 |
| Start End     | lotai     |                 |
|               | Start End | Start End Total |

- Select the '**Date**' of the time worked in the Date column.
- Select the '**Pay Code**' for the time reported, such as a Break, in the Pay Code column.
- Select the '**Start**' time of the time worked using the hour, minute and am/pm in the Start column.
- Select the '**End**' time worked using the hour, minute and am/pm in the End column.
- > You may optionally add notes, and attachments if applicable.
- Click 'Add' to save the timesheet entry.

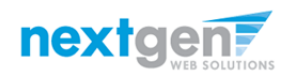

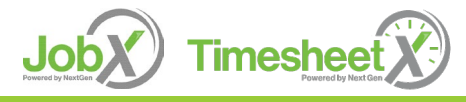

### Add a New Timesheet Entry for Time Worked

| Manage Time Sheet                                                      |                 |                  |                                                                                                    |                                                                                                    |                        |                                                   |
|------------------------------------------------------------------------|-----------------|------------------|----------------------------------------------------------------------------------------------------|----------------------------------------------------------------------------------------------------|------------------------|---------------------------------------------------|
| Employee Ted b Rogers2                                                 |                 | Pay P            | Period Info Accruals I                                                                                                 | Hire Details Awards Supervisors                                                                                | Accounts Notes         |                                                   |
| Hire Title Student Employee Admi<br>Status Incomplete                  | n Assistant     | 03/2             | 6/2023 - 04/08/2023                                                                                                    |                                                                                                    |                        |                                                   |
| Pay Period 03/26/2023 - 04/08/2023<br>Deadline March 28, 2023 11:59 PM | 3<br>VI         | •                | Start - Sunday, March<br>End - Monday, March<br>Employee Deadline -<br>Supervisor Deadline -<br>Pay Date - Eriday, App | 126, 2023<br>27, 2023<br>Tuesday, March 28, 2023 (11:59PM)<br>• Wednesday, March 29, 2023 (11:59<br>i 14, 2023 | PM)                    |                                                   |
|                                                                        |                 |                  |                                                                                                    | 11 14, 2023                                                                                                    |                        |                                                   |
|                                                                        |                 |                  | , <b>by Date</b> (1100), (4)                                                                                           |                                                                                                    |                        | Submit Time Sheet<br>Return to Hir                |
| Time Sheet Entries                                                     | Day Cado        | Chart            | Find                                                                                                    | Brack                                                                                                    | Tetal                  | Submit Time Sheet<br>Return to Hir                |
| Time Sheet Entries<br>Date                                             | Pay Code        | Start            | End                                                                                                    | Break                                                                                                    | Total                  | Submit Time Sheet                                 |
| ime Sheet Entries<br>Date<br>Sunday, March 26                          | Pay Code<br>HRS | Start<br>8:00 AM | End<br>12:00 PM                                                                                                    | Break<br>30 mins                                                                                               | Total<br>3 hrs 30 mins | Submit Time Sheet<br>Return to Hin<br>Edit Delete |

- > If you're finished entering time worked, click '**Return to Hire**' to return to your list of job(s).
- If you wish to log out, click the 'Log out' button and you will return to the JobX TimesheetX Home page.

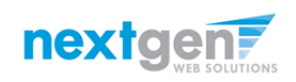

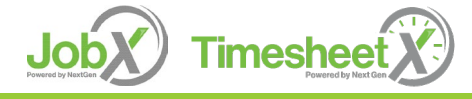

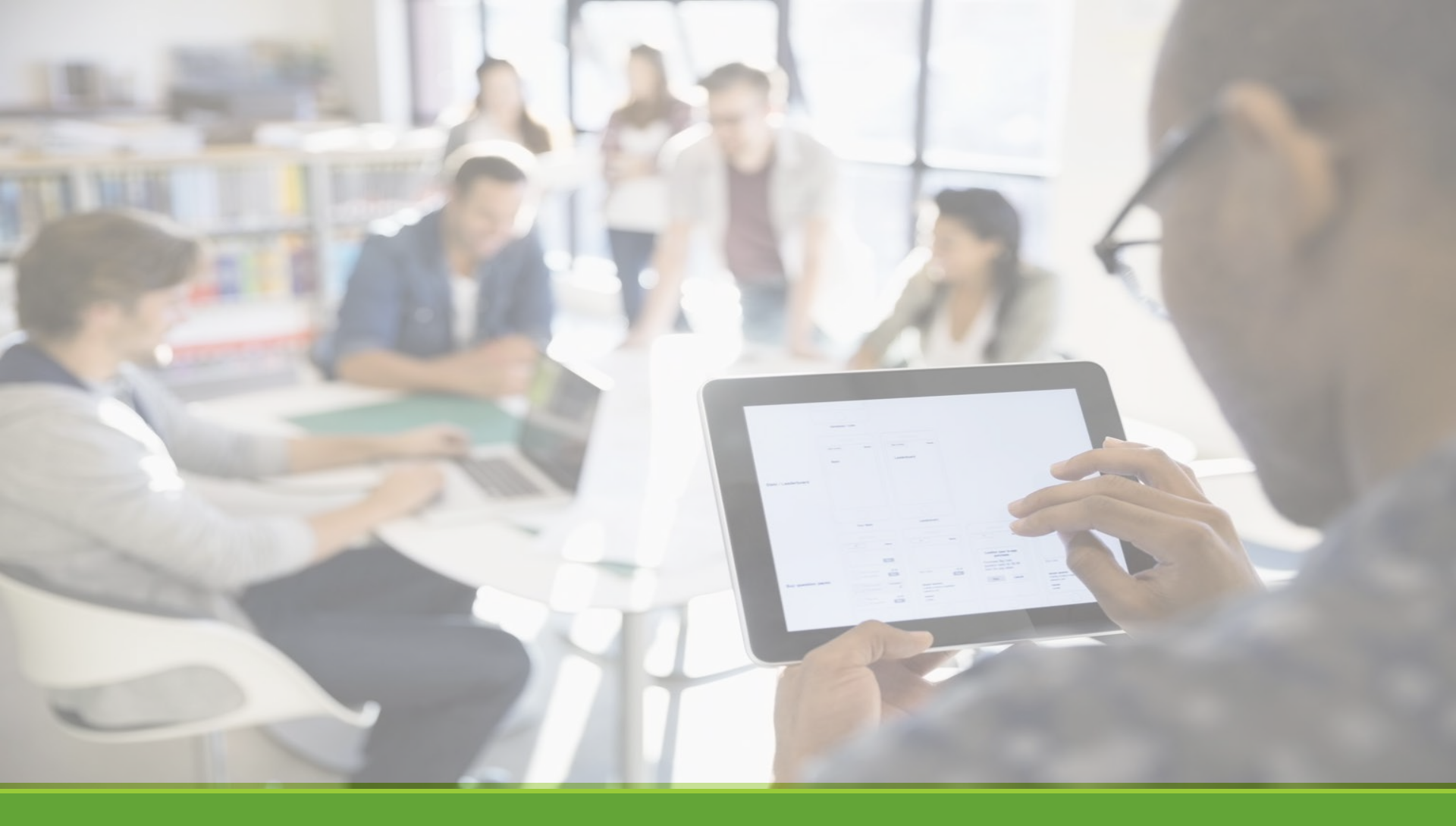

# Submit Timesheet

# Submit Time Sheet to Supervisor

| Hire Title Student Employee Admin Assistant                                                                                          |                                             | Pay Period                                                                        | Info   Accruals   Hire [                                                                                                    | Petails   Awards   Supervisors   Accounts   Notes                                                                                                    |                                                                                    |                                                                                        |
|----------------------------------------------------------------------------------------------------|---------------------------------------------|-----------------------------------------------------------------------------------|----------------------------------------------------------------------------------------------------|----------------------------------------------------------------------------------------------------|------------------------------------------------------------------------------------|----------------------------------------------------------------------------------------|
| Status Incomplete                                                                                                    |                                             | 03/12/202                                                                         | .5 - 05/25/2025                                                                                                    |                                                                                                    |                                                                                    |                                                                                        |
| Pay Period 03/12/2023 - 03/25/2023<br>Deadline <i>March 26, 2023 11:59 PM</i>                                                        |                                             | <ul> <li>Start</li> <li>End</li> <li>Empl</li> <li>Supe</li> <li>Pay I</li> </ul> | - Sunday, March 12, ;<br>- Saturday, March 25,<br>loyee Deadline - Sund<br>ervisor Deadline - Mor<br>Date - Friday, March 3 | 023<br>2023<br>ay, March 26, 2023 (11:59PM)<br>day, March 27, 2023 (11:59PM)<br>1, 2023                                                                                                    |                                                                                    | Submit Tim                                                                             |
|                                                                                                    |                                             |                                                                                   |                                                                                                    |                                                                                                    |                                                                                    |                                                                                        |
| Time Sheet Entries Date                                                                                                    | Pay Code                                    | Start                                                                             | End                                                                                                    | Break                                                                                                    | Total                                                                              |                                                                                        |
| Time Sheet Entries<br>Date<br>Sunday, March 12                                                                                       | Pay Code<br>HRS                             | Start<br>8:00 AM                                                                  | End<br>12:00 PM                                                                                                    | Break<br>30 mins                                                                                                    | <b>Total</b><br>3 hrs 30 mins                                                      | Edit Delete                                                                            |
| Time Sheet Entries<br>Date<br>Sunday, March 12                                                                                       | <b>Pay Code</b><br>HRS                      | Start<br>8:00 AM                                                                  | <b>End</b><br>12:00 PM                                                                                                    | Break<br>30 mins<br>Note:                                                                                                    | <b>Total</b><br>3 hrs 30 mins                                                      | Edit Delete                                                                            |
| Time Sheet Entries<br>Date<br>Sunday, March 12<br>Monday, March 13                                                                   | Pay Code<br>HRS<br>HRS                      | Start<br>8:00 AM<br>12:00 PM                                                      | End<br>12:00 PM<br>9:00 PM                                                                                                  | Break<br>30 mins<br>Note:<br>45 mins                                                                                                    | Total<br>3 hrs 30 mins<br>8 hrs 15 mins                                            | Edit Delete                                                                            |
| Time Sheet Entries<br>Date<br>Sunday, March 12<br>Monday, March 13                                                                   | Pay Code<br>HRS<br>HRS                      | <b>Start</b><br>8:00 AM<br>12:00 PM                                               | End<br>12:00 PM<br>9:00 PM                                                                                                  | Break<br>30 mins<br>Note:<br>45 mins                                                                                                    | Total<br>3 hrs 30 mins<br>8 hrs 15 mins                                            | Edit Delete<br>Edit Delete                                                             |
| Time Sheet Entries<br>Date<br>Sunday, March 12<br>Monday, March 13<br>Tuesday, March 14                                              | Pay Code<br>HRS<br>HRS<br>HRS               | Start<br>8:00 AM<br>12:00 PM<br>12:00 PM                                          | End<br>12:00 PM<br>9:00 PM<br>8:00 PM                                                                                       | Break<br>30 mins<br>Note:<br>45 mins<br>Note:<br>45 mins                                                                                                    | Total<br>3 hrs 30 mins<br>8 hrs 15 mins<br>7 hrs 15 mins                           | Edit Delete<br>Edit Delete                                                             |
| Time Sheet Entries<br>Date<br>Sunday, March 12<br>Monday, March 13<br>Tuesday, March 14                                              | Pay Code<br>HRS<br>HRS<br>HRS               | Start<br>8:00 AM<br>12:00 PM<br>12:00 PM                                          | End<br>12:00 PM<br>9:00 PM<br>8:00 PM                                                                                       | Break<br>30 mins<br>Note:<br>45 mins<br>Note:<br>45 mins                                                                                                    | Total<br>3 hrs 30 mins<br>8 hrs 15 mins<br>7 hrs 15 mins                           | Edit Delete<br>Edit Delete<br>Edit Delete                                              |
| Time Sheet Entries<br>Date<br>Sunday, March 12<br>Monday, March 13<br>Tuesday, March 14<br>Wednesday, March 22                       | Pay Code<br>HRS<br>HRS<br>HRS               | Start<br>8:00 AM<br>12:00 PM<br>12:00 PM<br>12:00 PM                              | End<br>12:00 PM<br>9:00 PM<br>8:00 PM                                                                                       | Break<br>30 mins<br>Note:<br>45 mins<br>Note:<br>45 mins<br>Note:<br>1 hour 0 mins                                                                                                    | Total<br>3 hrs 30 mins<br>8 hrs 15 mins<br>7 hrs 15 mins<br>8 hrs                  | Edit Delete<br>Edit Delete<br>Edit Delete                                              |
| Time Sheet Entries<br>Date<br>Sunday, March 12<br>Monday, March 13<br>Tuesday, March 14<br>Wednesday, March 22                       | Pay Code<br>HRS<br>HRS<br>HRS               | Start<br>8:00 AM<br>12:00 PM<br>12:00 PM<br>12:00 PM                              | End<br>12:00 PM<br>9:00 PM<br>8:00 PM<br>9:00 PM                                                                            | Break         30 mins         Note:         45 mins         Note:         45 mins         Note:         1 hour 0 mins                                                                                                    | Total<br>3 hrs 30 mins<br>8 hrs 15 mins<br>7 hrs 15 mins<br>8 hrs                  | Edit Delete<br>Edit Delete<br>Edit Delete<br>Edit Delete                               |
| Time Sheet Entries<br>Date<br>Sunday, March 12<br>Monday, March 13<br>Tuesday, March 14<br>Wednesday, March 22                       | Pay Code<br>HRS<br>HRS<br>HRS<br>HRS        | Start<br>8:00 AM<br>12:00 PM<br>12:00 PM<br>12:00 PM                              | End<br>12:00 PM<br>9:00 PM<br>8:00 PM<br>9:00 PM                                                                            | Break<br>30 mins<br>Note:<br>45 mins<br>Note:<br>45 mins<br>Note:<br>1 hour 0 mins<br>Note:                                                                                                    | Total<br>3 hrs 30 mins<br>8 hrs 15 mins<br>7 hrs 15 mins<br>8 hrs                  | Edit Delete<br>Edit Delete<br>Edit Delete<br>Edit Delete                               |
| Time Sheet Entries<br>Date<br>Sunday, March 12<br>Monday, March 13<br>Tuesday, March 14<br>Wednesday, March 22<br>Thursday, March 23 | Pay Code<br>HRS<br>HRS<br>HRS<br>HRS<br>HRS | Start<br>8:00 AM<br>12:00 PM<br>12:00 PM<br>12:00 PM                              | End<br>12:00 PM<br>9:00 PM<br>8:00 PM<br>9:00 PM<br>6:00 PM                                                                 | Break         30 mins         30 mins         Note:         45 mins         Note:         45 mins         Note:         1 hour 0 mins         Note:         15 mins                                                                                                    | Total<br>3 hrs 30 mins<br>8 hrs 15 mins<br>7 hrs 15 mins<br>8 hrs<br>5 hrs 45 mins | Edit Delete<br>Edit Delete<br>Edit Delete<br>Edit Delete<br>Edit Delete                |
| Time Sheet Entries<br>Date<br>Sunday, March 12<br>Monday, March 13<br>Tuesday, March 14<br>Wednesday, March 22<br>Thursday, March 23 | Pay Code<br>HRS<br>HRS<br>HRS<br>HRS        | Start<br>8:00 AM<br>12:00 PM<br>12:00 PM<br>12:00 PM                              | End<br>12:00 PM<br>9:00 PM<br>8:00 PM<br>9:00 PM<br>6:00 PM                                                                 | Break         30 mins         Note:         45 mins         Note:         45 mins         Note:         1 hour 0 mins         Note:         15 mins         Note:         15 mins         Note:         15 mins         Note:         15 mins         Note:         15 mins         Note: | Total<br>3 hrs 30 mins<br>8 hrs 15 mins<br>7 hrs 15 mins<br>8 hrs<br>5 hrs 45 mins | Edit Delete<br>Edit Delete<br>Edit Delete<br>Edit Delete<br>Edit Delete<br>Edit Delete |

At the conclusion of the Pay Period, the employee will need to click the 'Submit Time Sheet' link to systematically pass their electronic time sheet to their supervisor for review and approval.

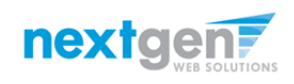

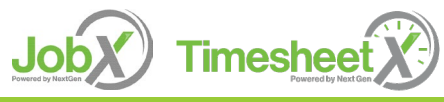

# Submit Timesheet to Supervisor

| Review Time Sheet | Rev | view | Time | Sheet |
|-------------------|-----|------|------|-------|
|-------------------|-----|------|------|-------|

Please review the timesheet you are about to submit for accuracy. If the timesheet is correct, click Submit; otherwise, click Cancel to make changes.

| unday, March 12     HRS       londay, March 13     HRS       uesday, March 14     HRS       'ednesday, March 22     HRS | 8:00 AM<br>12:00 PM<br>12:00 PM | 12:00 PM<br>9:00 PM<br>8:00 PM | 30 mins<br>Note:<br>45 mins<br>Note: | 3 hrs 30 mins<br>8 hrs 15 mins |
|----------------------------------------------------------------------------------------------------|---------------------------------|--------------------------------|--------------------------------------|--------------------------------|
| londay, March 13 HRS<br>uesday, March 14 HRS<br>/ednesday, March 22 HRS                                                 | 12:00 PM                        | 9:00 PM<br>8:00 PM             | Note:<br>45 mins<br>Note:<br>45 mins | 8 hrs 15 mins                  |
| Monday, March 13     HRS       Tuesday, March 14     HRS       Vednesday, March 22     HRS                              | 12:00 PM                        | 9:00 PM<br>8:00 PM             | 45 mins<br>Note:                     | 8 hrs 15 mins                  |
| Fuesday, March 14     HRS       Wednesday, March 22     HRS                                                             | 12:00 PM                        | 8:00 PM                        | Note:                                |                                |
| Tuesday, March 14     HRS       Wednesday, March 22     HRS                                                             | 12:00 PM                        | 8:00 PM                        | 4E mins                              |                                |
| Wednesday, March 22 HRS                                                                                                 |                                 |                                | 45 111115                            | 7 hrs 15 mins                  |
| Wednesday, March 22 HRS                                                                                                 |                                 |                                | Note:                                |                                |
|                                                                                                    | 12:00 PM                        | 9:00 PM                        | 1 hour 0 mins                        | 8 hrs                          |
|                                                                                                    |                                 |                                | Note:                                |                                |
| Thursday, March 23 HRS                                                                                                  | 12:00 PM                        | 6:00 PM                        | 15 mins                              | 5 hrs 45 mins                  |
|                                                                                                    |                                 |                                | Note:                                |                                |
|                                                                                                    |                                 |                                | Total: HRS                           | 32 hrs 45 mins                 |
|                                                                                                    |                                 |                                |                                      |                                |

Review the timesheet for accuracy then click the 'Submit My Timesheet' buttor

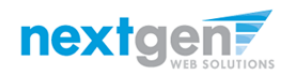

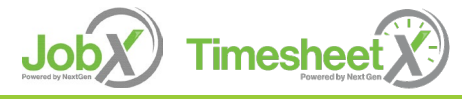

## Submit Timesheet to Supervisor (Esign)

| Electronic Signature                                                                                                    |   |
|----------------------------------------------------------------------------------------------------|---|
| Please read the Disclosure / Consent before you sign your time sheet electronically.                                                                                                    |   |
| Typing your name exactly as it appears below signifies you are completing this time sheet<br>using an electronic signature. By signing electronically, you are certifying that you have<br>read and understand the Disclosure/Consent and agree to electronically sign. You also<br>agree to receive required disclosures or other communications related to this transaction<br>electronically. | 1 |
| To continue with the electronic signature process, please enter your name and click the Submit Time Sheet button to save your information and submit your time sheet and electronic signature.                                                                                                    |   |
| Ted                                                                                                    |   |
| Rogers2                                                                                                    |   |
| Submit Time Sheet Cancel                                                                                                    |   |
| If you would like to opt out of electronic signature, please click the "Opt out and print"<br>link below to save your information and print a local copy for your signature.                                                                                                    |   |
| Opt out and print                                                                                                    |   |

- Electronically sign the popup Electronic Signature window, agreeing that the timesheet information entered is correct to the best of your knowledge.
- This step replaces the signature on a paper timesheet with an electronic signature on this paperless timesheet.

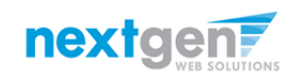

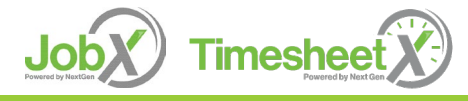

# Submit Timesheet to Supervisor

|                                                                            | Welcome, Roy a Rogers1   Logout |
|----------------------------------------------------------------------------|---------------------------------|
| 🕋 Employees - Help -                                                       |                                 |
| Submitted Time Sheet Receipt                                               |                                 |
| Congratulations. Your timesheet has been submitted and is awaiting review. |                                 |
| [Print Time Sheet]                                                         |                                 |
| <u>Return to My Jobs</u>                                                   |                                 |

- Your timesheet has been placed in your Supervisor's TimesheetX pending approval queue awaiting his/her review and approval.
- You will not be able to access your timesheet again unless your supervisor rejects it back to you during his/her review process.

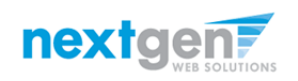

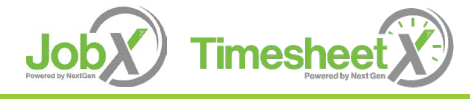

# Other Timesheet Features

WHAT ELSE CAN I VIEW IN MY TIMESHEET?

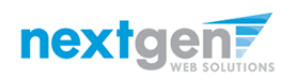

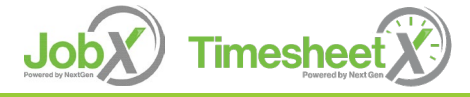

NGWEB SOLUTIONS, LLC - CONFIDENTIAL AND PROPRIETARY -DO NOT SHARE WITHOUT PERMISSION

# **Pay Period Information**

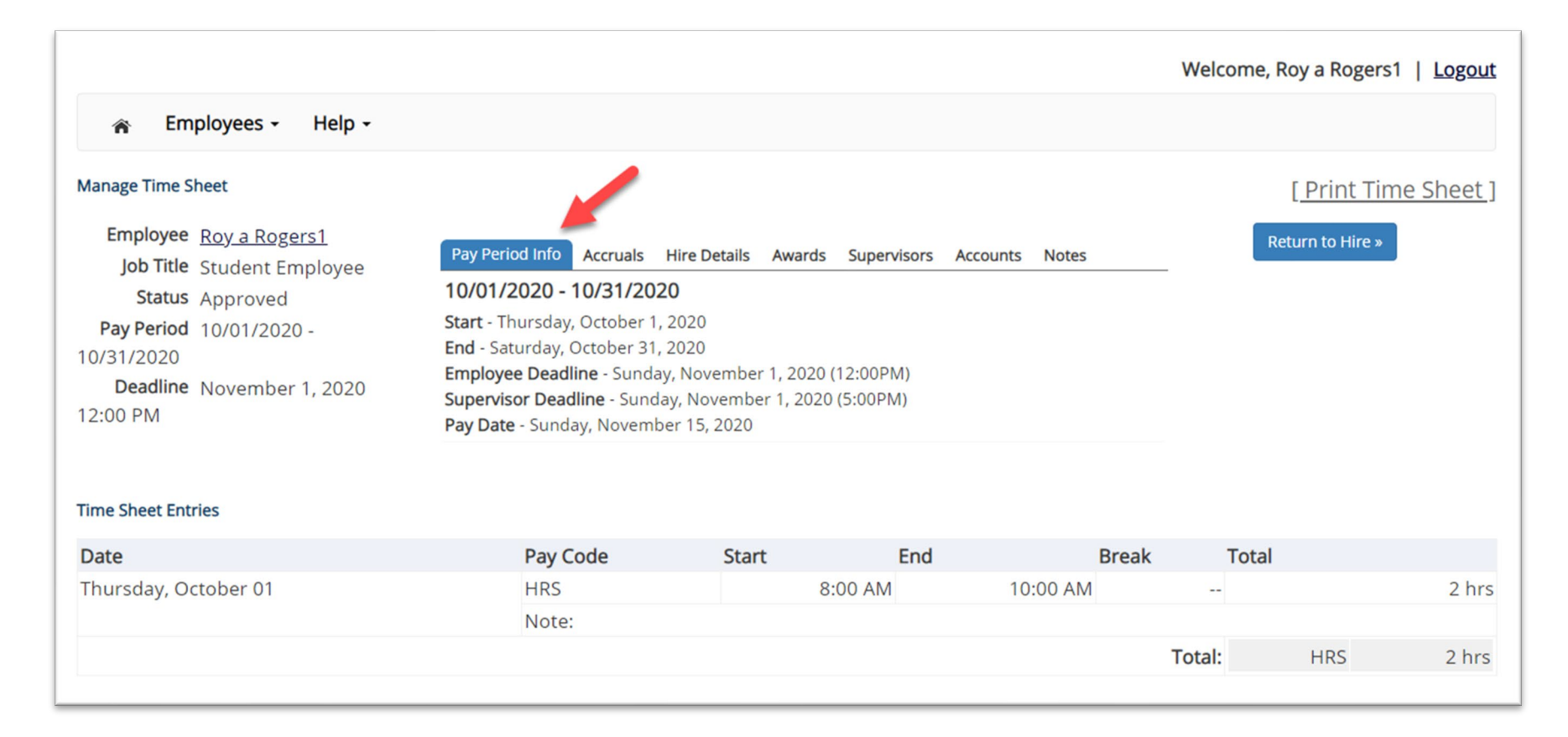

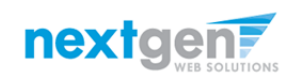

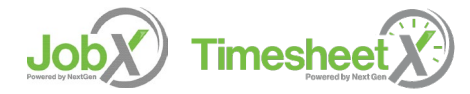

## Hire Details

|                                                                                                    |                                                                                                    |                                                                     |                        |                | Welcome, Roy | a Rogers1   Logout                |
|----------------------------------------------------------------------------------------------------|----------------------------------------------------------------------------------------------------|---------------------------------------------------------------------|------------------------|----------------|--------------|-----------------------------------|
| 🕋 Employees - Help -                                                                                                    |                                                                                                    |                                                                     |                        |                |              |                                   |
| Manage Time SheetEmployeeRoy a Rogers1Job TitleStudent EmployeeStatusApprovedPay Period10/01/2020 -10/31/2020November 1, 2020DeadlineNovember 1, 202012:00 PM | Pay Period Info Accruals<br>Hire Details<br>Title - Student Employee<br>Employee Classification - Sta<br>Cost Center - STUDENT EMPL<br>Wage - \$8.00<br>Hire Start - Saturday, August<br>Hire End - Monday, May 31, 2 | tire Details Awar<br>ndard Student Er<br>.OYMENT<br>1, 2020<br>2021 | d <b>s Supervisors</b> | Accounts Notes |              | Print Time Sheet ]<br>n to Hire » |
| Time Sheet Entries                                                                                                    |                                                                                                    |                                                                     |                        |                |              |                                   |
| Date                                                                                                    | Pay Code                                                                                                    | Start                                                               | End                    | Break          | Total        |                                   |
| Thursday, October 01                                                                                                    | HRS                                                                                                    |                                                                     | 8:00 AM                | 10:00 AM       |              | 2 hrs                             |
|                                                                                                    | Note:                                                                                                    |                                                                     |                        |                |              |                                   |
|                                                                                                    |                                                                                                    |                                                                     |                        |                | Total:       | HRS 2 hrs                         |
|                                                                                                    |                                                                                                    |                                                                     |                        |                | rotun.       | 2111.                             |

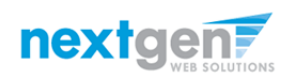

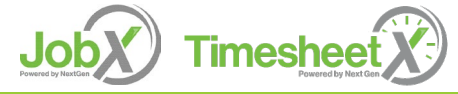

### Awards

|                                                                                |                          |                                 |                       | Welcome, Roy a Rogers                  | 1   <u>Logout</u> |
|--------------------------------------------------------------------------------|--------------------------|---------------------------------|-----------------------|----------------------------------------|-------------------|
| 🎓 Employees - Help -                                                           |                          |                                 |                       |                                        |                   |
| Manage Time Sheet<br>Employee Roy a Rogers1                                    | Pay Period Info Accruals | Hire Details Awards Supervisors | Accounts Notes        | [ <u>Print Tin</u><br>Return to Hire » | <u>ne Sheet ]</u> |
| Status Approved                                                                | Awards                   |                                 |                       | _                                      |                   |
| Pay Period 10/01/2020 -<br>10/31/2020<br>Deadline November 1, 2020<br>12:00 PM | Federal Work Study F     | WS Academic Year 2020 - 2021    | \$1,500.00 \$1,500.00 |                                        |                   |
| Time Sheet Entries                                                             |                          |                                 |                       |                                        |                   |
| Date                                                                           | Pay Code                 | Start End                       | Break                 | Total                                  |                   |
| Thursday, October 01                                                           | HRS                      | 8:00 AM                         | 10:00 AM              |                                        | 2 hrs             |
|                                                                                | Note:                    |                                 |                       |                                        |                   |
|                                                                                |                          |                                 |                       | Total: HRS                             | 2 hrs             |

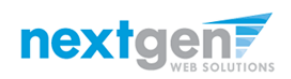

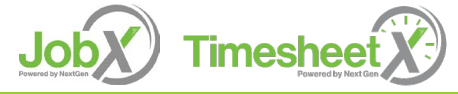

# Supervisors

|                                                                                                    |                                                                                                    |                   |                   |              | Welcome, Roy a Roger                  | rs1   <u>Logou</u> |
|----------------------------------------------------------------------------------------------------|----------------------------------------------------------------------------------------------------|-------------------|-------------------|--------------|---------------------------------------|--------------------|
| 🎓 Employees - Help -                                                                                                    |                                                                                                    |                   |                   |              |                                       |                    |
| Manage Time Sheet<br>Employee Roy a Rogers1<br>Job Title Student Employee<br>Status Approved<br>Pay Period 10/01/2020 -<br>10/31/2020<br>Deadline November 1, 2020<br>12:00 PM | Pay Period Info       Accruals       H         Primary Supervisor         Test On-Campus Supervisor         Secondary Supervisors         None | ire Details Award | ds Supervisors Ac | counts Notes | [ <u>Print Ti</u><br>Return to Hire » | me Sheet           |
| Date                                                                                                    | Pay Code                                                                                                    | Start             | End               | Break        | Total                                 |                    |
| Thursday, October 01                                                                                                    | HRS                                                                                                    |                   | 8:00 AM           | 10:00 AM     |                                       | 2 hrs              |
|                                                                                                    | Note:                                                                                                    |                   |                   |              |                                       |                    |
|                                                                                                    |                                                                                                    |                   |                   |              | Total: HRS                            | 2 hr               |

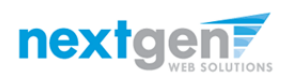

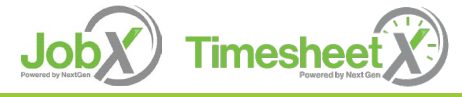

### Accounts

|                                                                                  |                                 |                               |                    | Welcome, Roy a Rogers1                  | Logout           |
|----------------------------------------------------------------------------------|---------------------------------|-------------------------------|--------------------|-----------------------------------------|------------------|
| Employees - Help -                                                               |                                 |                               |                    |                                         |                  |
| Manage Time Sheet<br>Employee <u>Roy a Rogers1</u><br>Job Title Student Employee | Pay Period Info Accruals Hi     | re Details Awards Supervisors | Accounts Notes     | [ <u>Print Time</u><br>Return to Hire » | <u>e Sheet ]</u> |
| Status Approved                                                                  | Accounting Info                 |                               |                    |                                         |                  |
| Pay Period 10/01/2020 -                                                          | Effective Saturday, August 1, 2 | 2020                          |                    |                                         |                  |
| 10/31/2020                                                                       | Federal Work Study (FWS)        | FWS Academic Year 2020 - 20   | 21 100.0% ~\$16.00 |                                         |                  |
| Deadline November 1, 2020                                                        |                                 |                               |                    |                                         |                  |
| 12:00 PM                                                                         |                                 |                               |                    |                                         |                  |
| Time Sheet Entries                                                               |                                 |                               |                    |                                         |                  |
| Date                                                                             | Pay Code                        | Start End                     | Break              | Total                                   |                  |
| Thursday, October 01                                                             | HRS                             | 8:00 AM                       | 10:00 AM           |                                         | 2 hrs            |
|                                                                                  | Note:                           |                               |                    |                                         |                  |
|                                                                                  |                                 |                               |                    | Total: HRS                              | 2 hrs            |
|                                                                                  |                                 |                               |                    |                                         |                  |

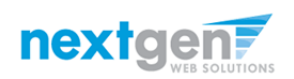

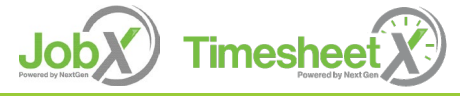

### Notes

| Manage Time Sheet                          |                                 |                       |                       |                    | <b>/</b> | Print Time Shee |
|--------------------------------------------|---------------------------------|-----------------------|-----------------------|--------------------|----------|-----------------|
| Employee Roy a Rogers1                     | Pay Period Info Acc             | ruals Hire Details Av | vards Supervisors     | Accounts Notes     | Retu     | urn to Hire »   |
| Status Approved<br>Pay Period 10/01/2020 - | Time Sheet Notes<br>[Add Note]⊞ | i                     |                       |                    |          |                 |
| 0/31/2020                                  | Note Type                       | User                  | Date                  |                    |          |                 |
| Deadline November 1, 2020                  | Time Sheet                      | Test On-Campus        | Wednesday             | y, October 7, 2020 |          |                 |
| 2:00 PM                                    | Approved                        | Supervisor            | 10:13 AM              |                    |          |                 |
|                                            | Time sheet Approv               | ved.                  |                       |                    |          |                 |
|                                            | Time Sheet<br>Submitted         | Roy a Rogers1         | Wednesday<br>10:00 AM | y, October 7, 2020 |          |                 |
|                                            | Timesheet Submit                | ted                   |                       |                    |          |                 |
| ïme Sheet Entries                          |                                 |                       |                       |                    |          |                 |
| Date                                       | Pay Code                        | Start                 | End                   | Break              | Total    |                 |
| Thursday, October 01                       | HRS                             |                       | 8:00 AM               | 10:00 AM           |          | 2               |
|                                            |                                 |                       |                       |                    |          |                 |

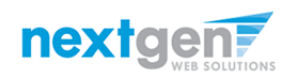

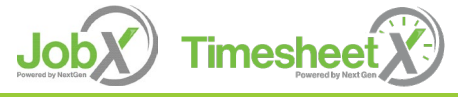

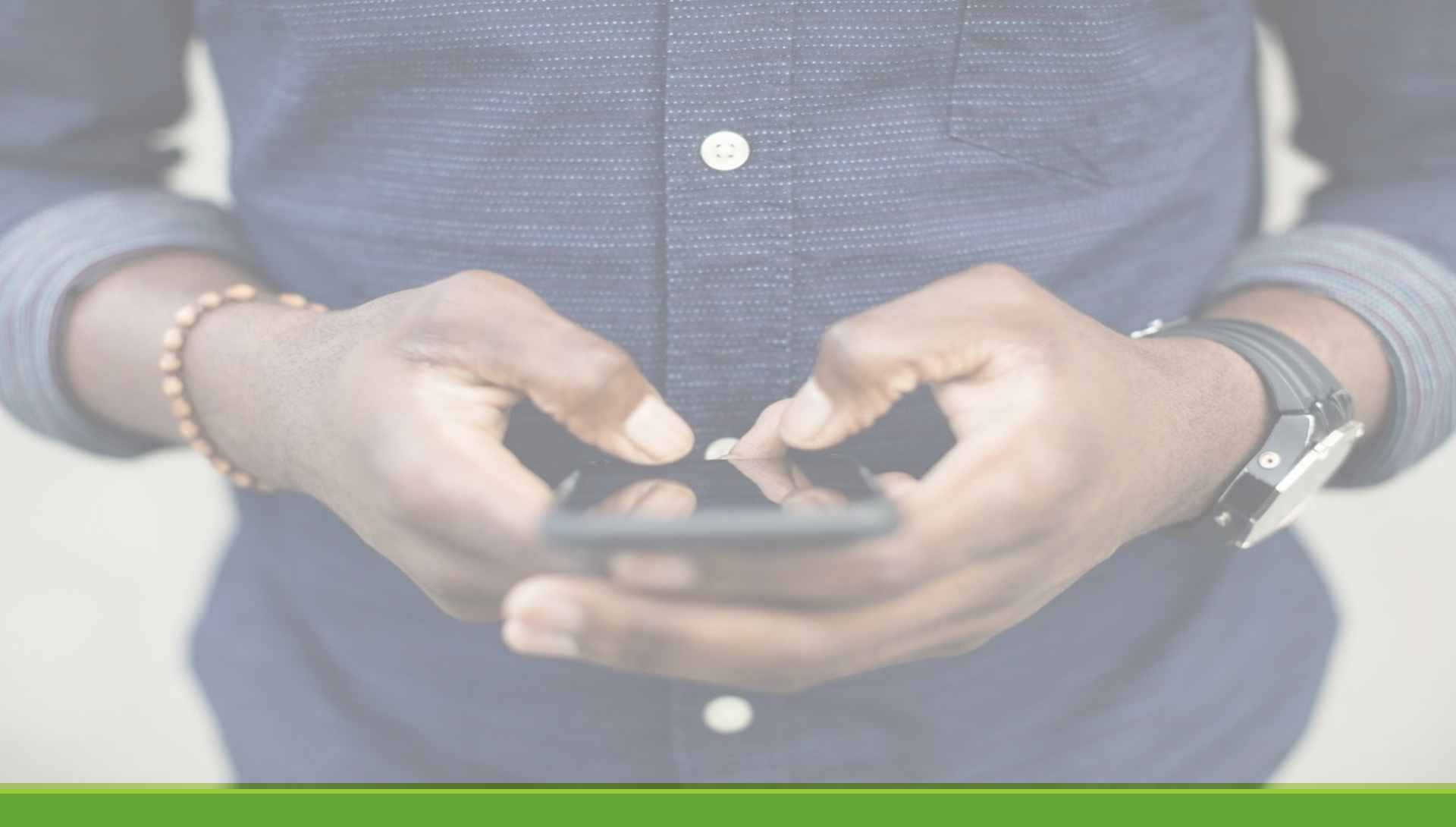

# Mobile Device Access

### Login to JobX & TimesheetX

Navigate to your school's customized site

Then click on the 'Federal Work Study (FWS)' link

### or

'Earn & Learn Tuition Offset Scholarship (E&L) link

to access the area of your choice.

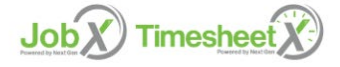

Welcome to the Student Work & Service Programs Portal

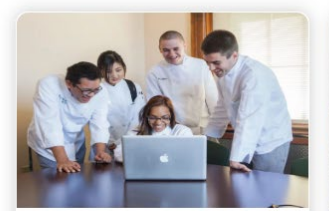

### Federal Work Study (FWS)

- Search and apply for FWS opportunities
- Sign up for JobMail notifications about positions that interest you.
- Enter time and submit your timesheets!

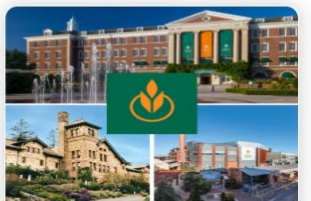

### Earn & Learn Tuition Offset Scholarship (E&L)

- Applying for a \$HEF E&L Scholarship
- Review details of the Bachelor's Earn & Learn Program
- Search and apply to open E&L Opportunities
- Sign up for JobMail notifications about positions that interest you.

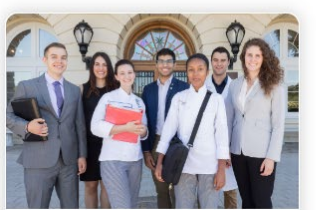

### Supervisors

- Create and post opportunities
- Review applications
- Hire Students
- Manage Timesheets
  Guidelines and documents are at
- your fingertips!

### CIA JobX & TimesheetX Site:

https://cia.studentemployment.ngwebsolutions.com/

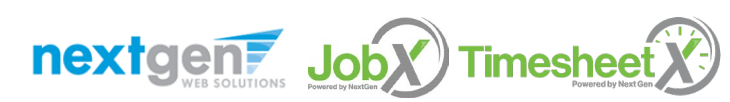

# Clock In / Clock Out

| My<br>Fir | y Dashboard<br>nd a Job | Welcome Roy a Rogers1                        |   |
|-----------|-------------------------|----------------------------------------------|---|
| Му        | y Timesheets            | Report My Time Worked                        | > |
|           |                         | X View / Edit / Submit Time Sheet            | > |
|           |                         | <ul> <li>View My Time Off Balance</li> </ul> | > |
|           |                         | 🏶 View My Awards                             | > |
|           |                         | 🖬 View My Class Schedule                     | > |
|           |                         | 🚔 Find a Job                                 | > |
|           |                         | O My Hires                                   | > |
|           |                         | My Applications                              | > |

The Clock In and Clock Out feature available on a mobile phone is also available on the Desktop view under The Applications and Student Workers menu 'My Timesheets'

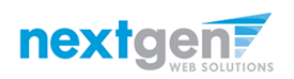

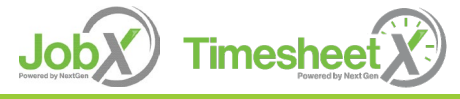

# Mobile – Report My Time Worked

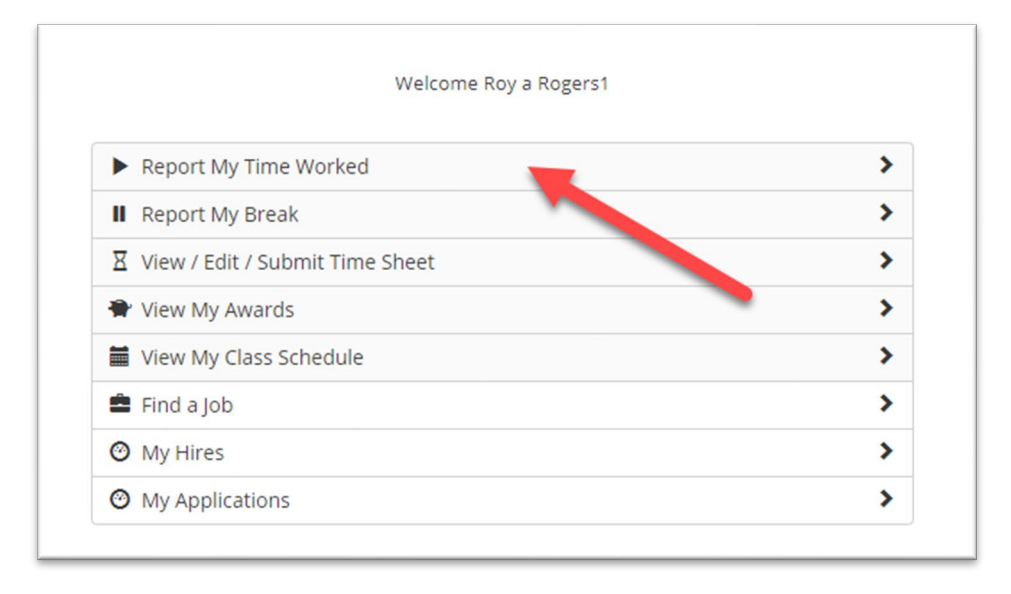

> To report time worked, click the 'Report My Time Worked' menu option.

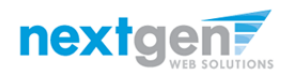

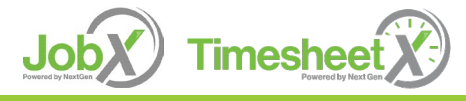

# Mobile – Clock In

| Welcome Roy a Rogers1                                                                                                    |                |
|----------------------------------------------------------------------------------------------------|----------------|
| Report My Time Worked                                                                                                    |                |
| Admissions - Test Research Discovery FWS Job                                                                                                    |                |
| Jul 31, 2019<br>Current System Time                                                                                                    |                |
| 09:13 АМ                                                                                                    |                |
| Eastern Standard Time                                                                                                    |                |
| Clock In                                                                                                    |                |
|                                                                                                    | View/Add Notes |
|                                                                                                    |                |
|                                                                                                    |                |
| Submit Time Sheet                                                                                                    |                |
| Submit Time Sheet Time Sheet details Time Sheet Status                                                                                                   |                |
| Submit Time Sheet Time Sheet details Time Sheet Status N/A Pay Period 07/16/19-07/31/19                                                                  |                |
| Submit Time Sheet Time sheet details Time Sheet Status N/A Pay Period 07/16/19 - 07/31/19 Time Sheet Deadline Sunday August 4, 2019 11:59 PM             |                |
| Submit Time Sheet Time sheet details Time Sheet Status N/A Pay Period 07/16/19 - 07/31/19 Time Sheet Deadline Sunday August 4, 2019 11:59 PM Supervisors |                |

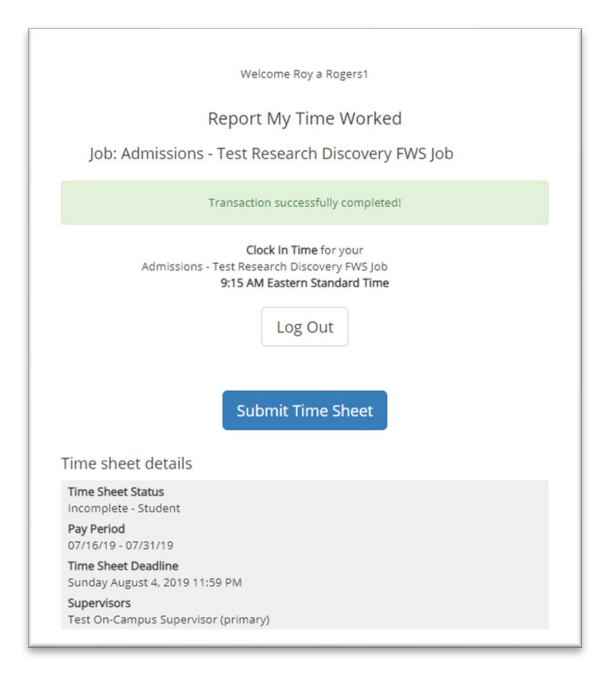

- > To clock in, click the '**Clock In**' button.
- > The system time will be updated in the start field on your timesheet.
- > A confirmation screen with the exact '**Clock In**' time is presented.

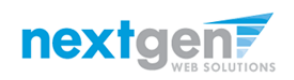

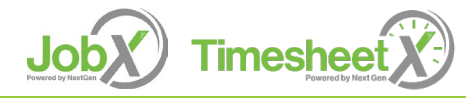

# Mobile – Clock Out

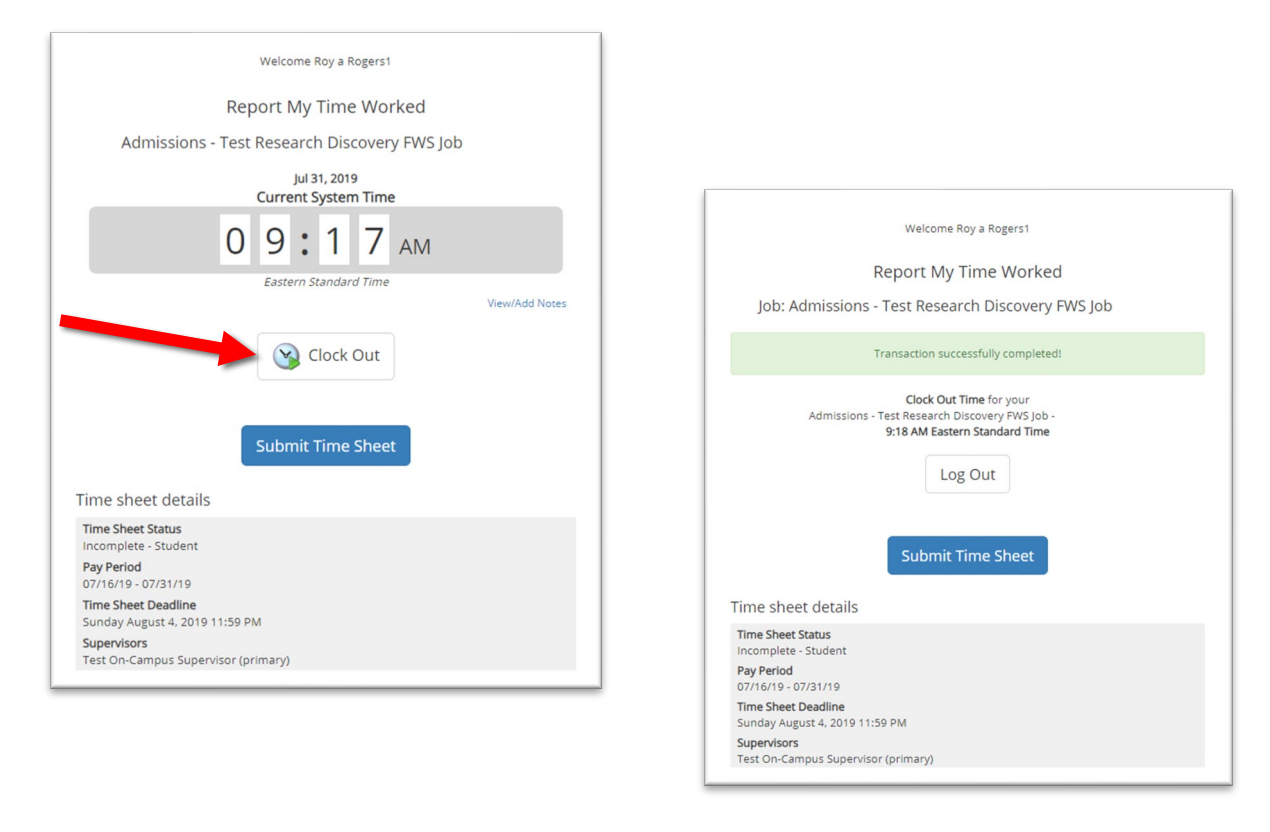

- > To clock out, click the 'Clock out' button.
- > The system time will be updated in the end field on their timesheet.
- > A confirmation screen with the exact Clock Out time is presented.

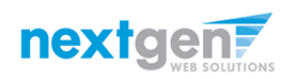

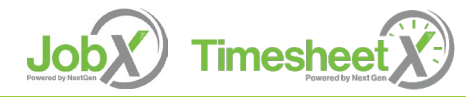

# Mobile – Report My Break

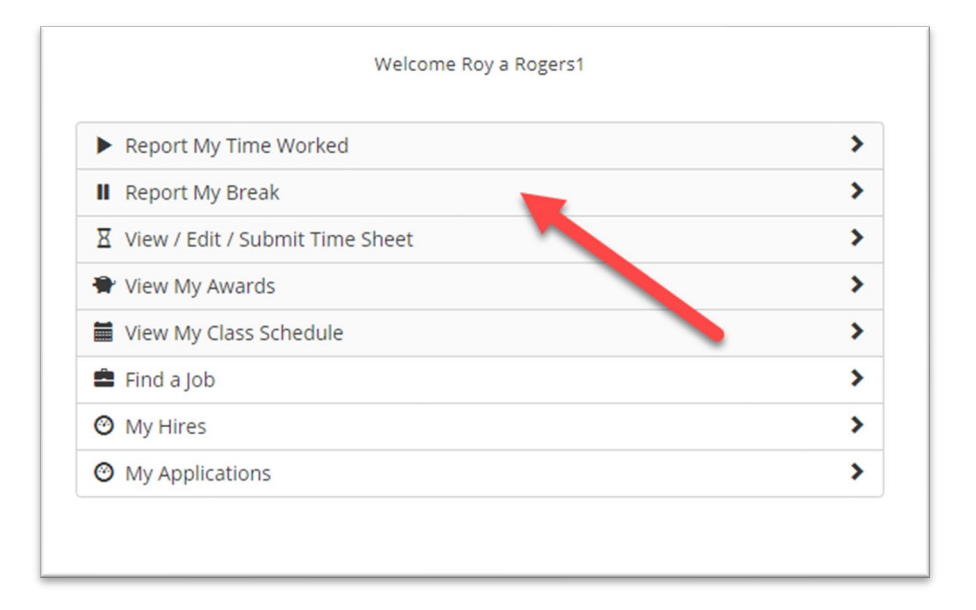

If you have previously clocked into a job and now need to start your break, click the 'Report My Break' menu.

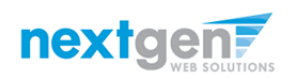

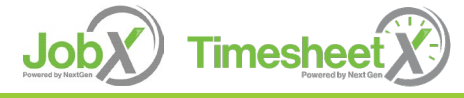

# Mobile – Start Break

| Welcome Roy a Rogers1                                 |                                                                                                    |
|-------------------------------------------------------|----------------------------------------------------------------------------------------------------|
| Report My Break                                       |                                                                                                    |
| Admissions - Test Research Discovery FWS Job          |                                                                                                    |
| Jul 31, 2019<br>Current System Time                   | Welcome Roy a Rogers1                                                                                      |
| 09:28 AM                                              | Report My Break                                                                                            |
| Eastern Standard Time                                 | Job: Admissions - Test Research Discovery FWS Job                                                          |
| View/Add Notes                                        | Transaction successfully completed!                                                                        |
| Time sheet details                                    | Break Start Time for your<br>Admissions - Test Research Discovery FWS Job<br>9:28 AM Eastern Standard Time |
| Time Sheet Status                                     |                                                                                                    |
| Incomplete - Student Pay Period 07/16/19 - 07/31/19   | Time sheet details                                                                                         |
| Time Sheet Deadline<br>Sunday August 4, 2019 11:59 PM | Time Sheet Status                                                                                          |
| Supervisors<br>Test Op. Campus Supervisor (primary)   | Pay Period<br>07/14/10_07/21/10                                                                            |
|                                                       | Time Sheet Deadline                                                                                        |
|                                                       | Sunday August 4, 2019 11:59 PM<br>Supervisors<br>Test On-Campus Supervisor (primary)                       |

- > To start a break, click the 'Start Break' button.
- > A confirmation screen with the exact 'Break Start' time is presented.

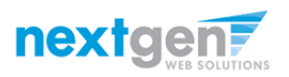

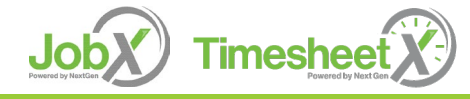

# Mobile – End Break

| Welcome Roy a Rogers1                                 |                                                                                                    |
|-------------------------------------------------------|----------------------------------------------------------------------------------------------------|
| Report My Break                                       |                                                                                                    |
| Admissions - Test Research Discovery FWS Job          |                                                                                                    |
| Jul 31, 2019<br>Current System Time                   | Welcome Roy a Rogers1                                                                                                 |
| 0 9:3 0 AM                                            | Report My Break                                                                                                    |
| Eastern Standard Time<br>View/Add Notes               | Job: Admissions - Test Research Discovery FWS Job                                                                     |
| End Break                                             | Transaction successfully completed!                                                                                   |
| Submit Time Sheet                                     | Break End Time for your<br>Admissions - Test Research Discovery FWS Job -<br>9:30 AM Eastern Standard Time<br>Log Out |
| Time Sheet Status                                     |                                                                                                    |
| Pay Period<br>07/16/19 - 07/31/19                     | Time sheet details                                                                                                    |
| Time Sheet Deadline<br>Sunday August 4, 2019 11:59 PM | Time Sheet Status<br>Incomplete - Student                                                                             |
| Supervisors<br>Test On-Campus Supervisor (primary)    | Pay Period<br>07/16/19 - 07/31/19                                                                                     |
|                                                       |                                                                                                    |
|                                                       | Supervisors<br>Test On-Campus Supervisor (primary)                                                                    |

- To end a break, click the 'End Break' button.
- > A confirmation screen with the exact 'Break End' time is presented.

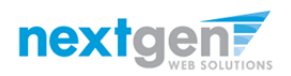

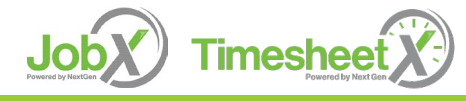

## Mobile – View / Edit / Submit Time Sheet

| Report My Time Worked             | > |
|-----------------------------------|---|
| II Report My Break                | > |
| X View / Edit / Submit Time Sheet | > |
| 🕈 View My Awards                  | > |
| View My Class Schedule            | > |
| 🚔 Find a Job                      | > |
| My Hires                          | > |
| My Applications                   | > |

To view/edit a timesheet or hand in a timesheet to the Supervisor for review/approval, click the 'View/Edit/Submit Time Sheet' menu option.

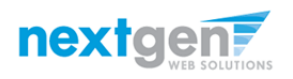

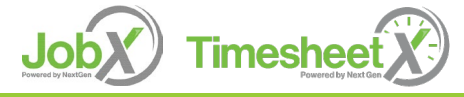

### Mobile – View /Edit/ Submit Time Sheet

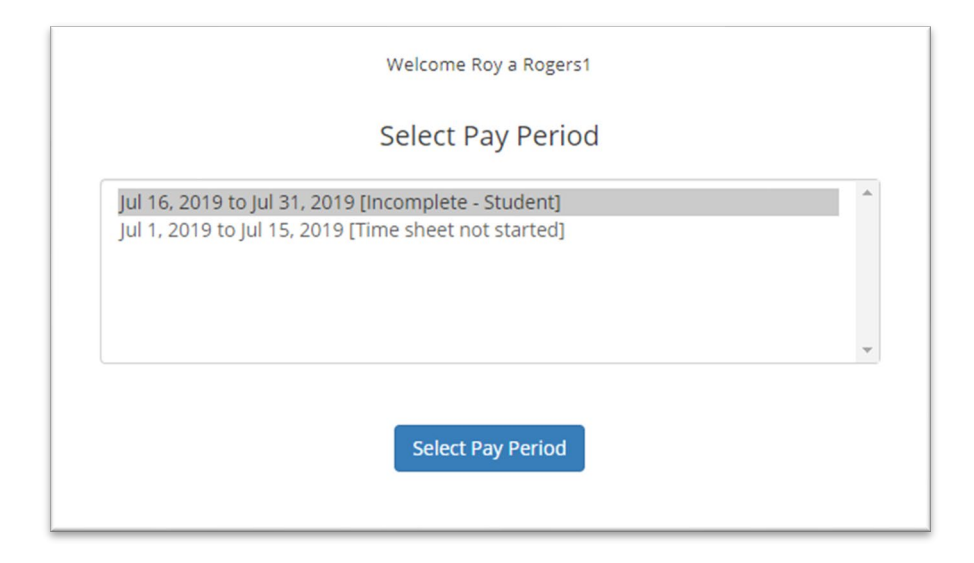

You must first choose the pay period for the timesheet they wish to view, edit, or submit.

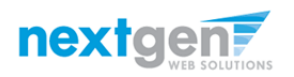

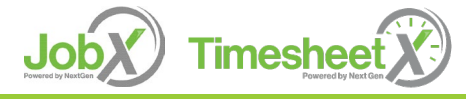

# Mobile – View Timesheet

#### Welcome Roy a Rogers1 Manage Time Sheet Time sheet details Employee Roy a Rogers1 lob Title Test Research Discovery FWS Job - 073119 Status Incomplete - Student Pay Period 07/16/19 - 07/31/19 Deadline Sunday August 4, 2019 11:59 PM **Time Sheet Entries** Wednesday, July 31 9:15 AM Start End 9:18 AM Break Total 3 mins Wednesday, July 31 9:28 AM Start End 9:28 AM Break Total Wednesday, July 31 Start 9:28 AM 9:30 AM End Break 2 mins Total Wednesday, July 31 Start 9:30 AM End 9:35 AM Break 5 mins Total TOTAL 8 mins Submit Time Sheet

| Time sheet notes |             |
|------------------|-------------|
| Add a new note   |             |
|                  |             |
|                  |             |
|                  | Add new not |
|                  |             |

If you wish to view your timesheet for one or more jobs, you can view each timesheet entry for each job, as well as, the total hours entered for the entire timesheet.

If you wish to View/Add Notes on your timesheet click the View/Add Notes link.

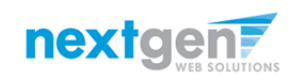

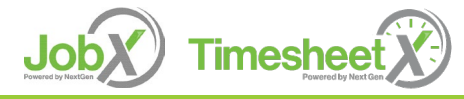

### Mobile - Submit Time Sheet

|                                                      | Welcome Roy a Rogers1                   |   |
|------------------------------------------------------|-----------------------------------------|---|
| Review Time Sheet                                    |                                         |   |
| Time Sheet Entries                                   |                                         |   |
| Wednesday, July 31<br>Start<br>End<br>Break<br>Total | 9:15 AM<br>9:18 AM<br><br><b>3 mins</b> |   |
| Wednesday, July 31<br>Start<br>End<br>Break<br>Total | 9:28 AM<br>9:28 AM<br>                  |   |
| Wednesday, July 31<br>Start<br>End<br>Break<br>Total | 9:28 AM<br>9:30 AM<br>2 mins            |   |
| Wednesday, July 31<br>Start<br>End<br>Break<br>Total | 9:30 AM<br>9:35 AM<br><br><b>5 mins</b> |   |
| 8 mins<br>View/Add Notes                             |                                         |   |
|                                                      | Submit Time Sheet                       | - |

Before clicking Submit Time Sheet, review your timesheet entries to ensure they are accurate.

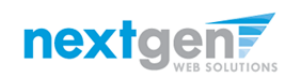

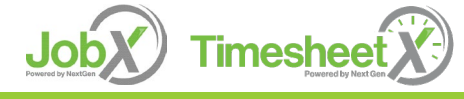

# Mobile – Submit Time Sheet

### Welcome Roy a Rogers1 Manage Time Sheet Time sheet details Employee Roy a Rogers1 Job Title Test Research Discovery FWS Job - 073119 Status Incomplete - Student Pay Period 07/16/19 - 07/31/19 Deadline Sunday August 4, 2019 11:59 PM **Time Sheet Entries** Wednesday, July 31 Start 9:15 AM End 9:18 AM Break Total 3 mins Wednesday, July 31 Start 9:28 AM 9:28 AM End Break Total Wednesday, July 31 Start 9:28 AM End 9:30 AM Break 2 mins Total Wednesday, July 31 Start 9:30 AM 9:35 AM End Break 5 mins Total TOTAL 8 mins View/Add Notes Submit Time Sheet

Next, click 'Submit Time Sheet' button to submit your timesheet to your Supervisor to review and approve.

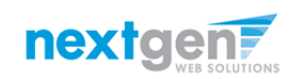

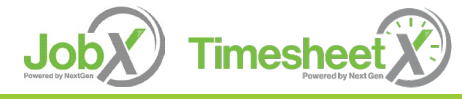

NGWEB SOLUTIONS, LLC - CONFIDENTIAL AND PROPRIETARY -DO NOT SHARE WITHOUT PERMISSION

### Mobile - Submit Time Sheet

| Review<br>Time Sh                        | By clicking "Submit Time Sheet" below, you are agreeing that the timesheet information contained in this timesheet is correct to the best of your knowledge. |
|------------------------------------------|----------------------------------------------------------------------------------------------------|
| Wedne<br>Start<br>End                    | 9:15 AM<br>9:18 AM                                                                                                    |
| Total                                    | 3 mins                                                                                                    |
| Wednes<br>Start<br>End<br>Break<br>Total | 028 AM<br>9:28 AM<br>9:28 AM<br>                                                                                                    |
| Wednes<br>Start<br>End<br>Break<br>Total | day, July 31<br>9:28 AM<br>9:30 AM<br>2 mins                                                                                                    |
| Wednes<br>Start<br>End<br>Break<br>Total | day, July 31<br>9:30 AM<br>9:35 AM<br><br><b>5 mins</b>                                                                                                    |
| TOTAL<br>8 mins<br>View/Add N            | lotes                                                                                                    |
|                                          | Submit Time Sheet                                                                                                    |
|                                          | Cancel                                                                                                    |

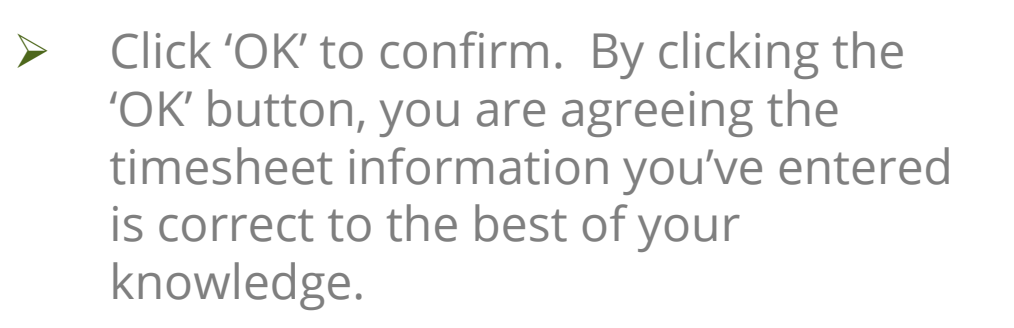

This step replaces the signature on a paper timesheet with an electronic signature on this paperless timesheet.

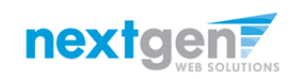

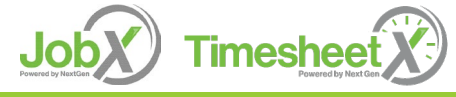

## Mobile – Submitted Time Sheet Receipt

| Welcome Roy a Rogers1                                                      |
|----------------------------------------------------------------------------|
| Submitted Time Sheet Receipt                                               |
| Congratulations. Your timesheet has been submitted and is awaiting review. |
| [ Print Time Sheet ]                                                       |
| Return to My Jobs                                                          |

- Your timesheet has been placed in your Supervisor's TimesheetX pending approval queue waiting for review and approval.
- You will not be able to access your timesheet again unless your supervisor rejects it back to you during the review process.

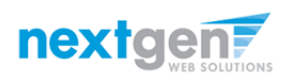

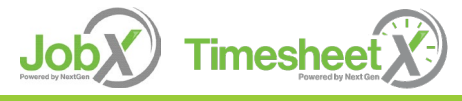

# Other Mobile Features

WHAT ELSE CAN I VIEW IN MOBILE ACCESS?

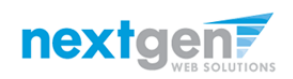

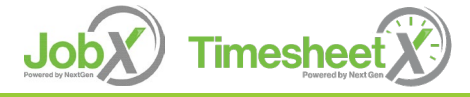

NGWEB SOLUTIONS, LLC - CONFIDENTIAL AND PROPRIETARY -DO NOT SHARE WITHOUT PERMISSION

# Mobile – View My Awards

| <ul> <li>Report My Time Worked</li> </ul> | > |
|-------------------------------------------|---|
| Report My Break                           | > |
| X View / Edit / Submit Time Sheet         | > |
| View My Awards                            | > |
| View My Class Schedule                    | > |
| 🚔 Find a Job                              | > |
| 3 My Hires                                | > |
| My Applications                           | > |

> To view awards and balances, click the 'View My Awards' menu option.

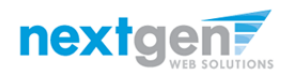

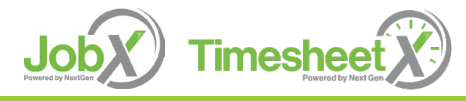

# Mobile – View My Awards

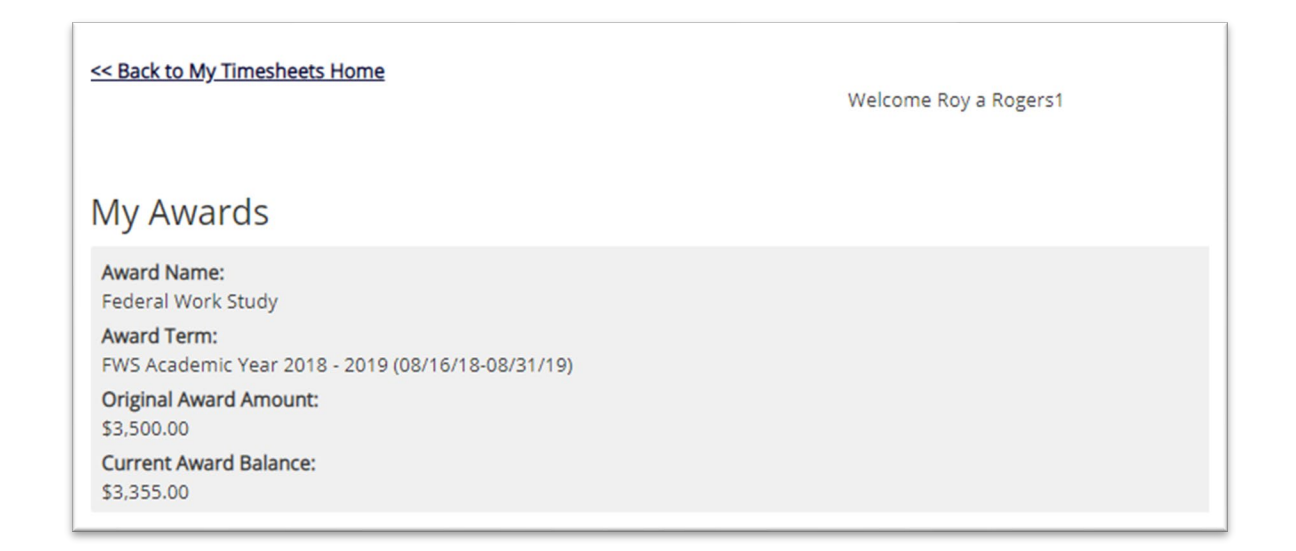

You can view your award year, award type(s), original award amount(s) and remaining award balance(s).

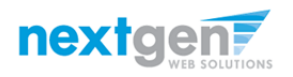

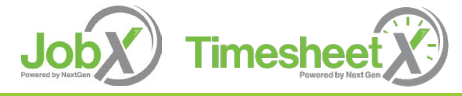

# Questions?

Please contact the Office of Student Work & Service Programs:

StudentWorkPrograms@culinary.edu

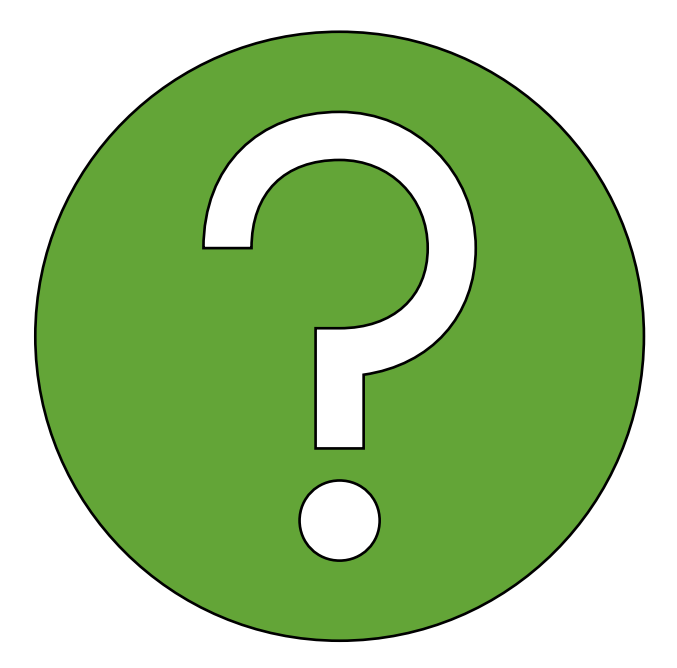

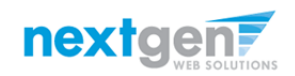

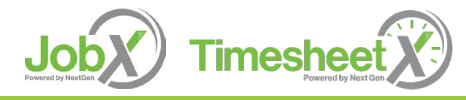